# AgroLic!

# SISTEMA GESTIÓN DE ASISTENCIA Y LICENCIAS DEL PERSONAL DE LA FAUBA

Manual para Perfiles Docentes y Nodocentes Jerárquicos

Realizado por la Unidad de Tecnologías de la Información VERSIÓN DEL MANUAL: 19/03/2024

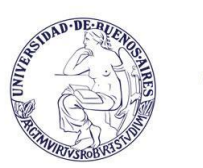

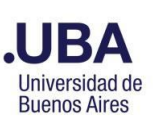

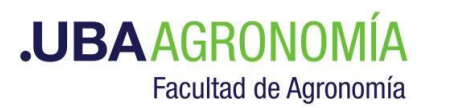

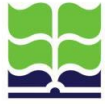

## Contenido

| 1- Intr | oducc   | ción                                                                       | 2  |
|---------|---------|----------------------------------------------------------------------------|----|
| 2- Mó   | dulos   | del Sistema                                                                | 2  |
| 3- Eler | nento   | os del Sistema                                                             | 2  |
| 4- Perf | files d | le Usuarios                                                                | 2  |
| 5- Inst | ruccio  | ones de uso para perfiles incluidos en el grupo Personal Jerárquico.       | 5  |
| 5.1     |         | Ingreso al sistema                                                         | 5  |
| 5.2     |         | Pantalla principal del sistema                                             | 6  |
|         | 5.2.1.  | . Licencia Ordinaria                                                       | 8  |
|         | 5.2.2.  | . Carga de Permisos Especiales / Franquicias                               | 9  |
|         | 5.2.3.  | . Mis Permisos Especiales / Franquicias                                    | 11 |
| 5.3     |         | Menú Licencias                                                             | 11 |
| 5.4     | •       | Precarga y exportación de licencias ordinarias                             | 13 |
|         | 5.4.1   | Precarga de las LO                                                         | 13 |
|         | 5.4.2   | Visualización y exportación de las LO precargadas y en estado "Pendientes" | 14 |
| 5.5     |         | Listado de Licencias Extraordinarias (sin goce de sueldo)                  | 15 |
| 5.6     |         | Listado de Licencias por Enfermedad (largo tratamiento)                    | 15 |
| 5.7     | •       | Permisos Especiales                                                        | 15 |
|         | 5.7.1.  | . Cargar Permisos Especiales / Franquicias:                                | 15 |
|         | 5.7.2.  | . Mis Permisos Especiales/Franquicias                                      | 16 |
|         | 5.7.3.  | . Listado de Permisos Especiales (por sector)                              | 16 |
|         | 5.7.4   | Listado de Permisos Especiales/Franquicia (por empleado y franquicia)      | 17 |
|         | 5.7.5.  | . Listado de Permisos Especiales (de empleados a cargo)                    | 17 |
|         | 5.7.6.  | . Gestionar Permisos Especiales/Franquicias por fecha                      | 18 |
| 5.8     |         | Planilla de Asistencias y Franquicias                                      | 19 |
|         | 5.8.1.  | . Por Sector                                                               | 19 |
|         | 5.8.2.  | . Por Empleado                                                             | 21 |
| 5.9     |         | Reporte diario de asistencias y franquicias                                | 21 |
| 5.1     | 0.      | Reporte de Ausentes                                                        | 23 |
| 5.1     | 1.      | Certificación de Asistencia                                                | 25 |
|         | 5.11.2  | 1. Generación del formulario para la certificación de asistencia           | 25 |
|         | 5.11.2  | 2. Llenado del formulario para la certificación de asistencia              | 26 |
|         | 5.11.3  | 3. Presentación de la certificación de asistencia                          | 28 |
| 5.1     | 2.      | Consulta de certificaciones de asistencia generadas/presentadas            | 28 |
| 5.1     | 3.      | Consulta de certificaciones de asistencia recibidas                        | 30 |
| ANEXC   | ) I     |                                                                            | 32 |
| a)      | Pe      | ermisos Especiales personal docente:                                       | 32 |
| b)      | Pe      | ermisos Especiales personal nodocente:                                     | 32 |

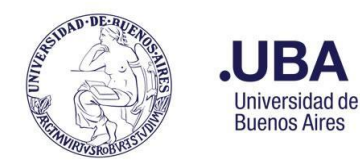

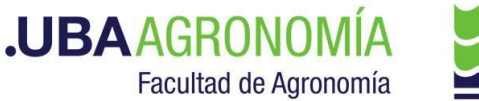

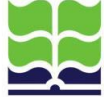

## 1- Introducción

El Sistema de Gestión de Licencias, AgroLic!, accesible vía web, permite la administración de licencias ordinarias, licencias extraordinarias y permisos especiales de cada empleado de la FAUBA.

Adicionalmente, facilita la consulta del registro diario de asistencia de los empleados y la generación mensual de la certificación de asistencia, por parte de cada responsable de área.

## 2- Módulos del Sistema

El Sistema de Licencias, Asistencia y Franquicias consta de 3 módulos: NODOCENTE, DOCENTE y AUTORIDAD, en los cuales se registran todas las novedades de presentismo del personal no docente, docente y autoridades de la FAUBA, respectivamente.

| 2.1 Empleados          | El sistema contempla todos los empleados de la FAUBA, registrados en                                                                                                    |
|------------------------|----------------------------------------------------------------------------------------------------|
|                        | módulos diferentes según sean Docentes, Nodocentes o Autoridades.                                                                                                    |
|                        | Aquellos que posean más de un tipo de cargo, figuran en cada uno de los                                                                                                    |
|                        | módulos que le correspondan.                                                                                                    |
| 2.2 Sectores           | Son todas las áreas, administrativas, académicas o de servicio de la FAUBA.                                                                                                    |
|                        | Sólo los usuarios autorizados podrán realizar altas, bajas o modificaciones de                                                                                                    |
|                        | sectores.                                                                                                    |
| 2.3 Tipos de Licencias | <b>Licencia ordinaria:</b> Es la licencia anual obtenida por cada empleado por su trabajo durante el año. Puede ser que un empleado tenga licencia acumulada                                                                               |
|                        | de hasta dos anos atras.                                                                                                    |
|                        | Licencia extraordinaria: Se refiere a la licencia sin goce de sueldo.                                                                                                    |
|                        | Licencia por enfermedad: Se refiere a la licencia por enfermedad que requiere largo tratamiento                                                                                                    |
| 2.4 Permisos           | Son los permisos especiales o franquicias encuadrados dentro del reglamento interno de la FAUBA (ver Anexo I).                                                                                                    |
| 2.5 Fracciones         | Se define <b>fracción a</b> cada conjunto contiguo de días de licencia.                                                                                                    |
|                        | La licencia ordinaria otorga una cantidad de días corridos a cada empleado de acuerdo con su antigüedad y calcula y controla la cantidad de fracciones que le corresponden.                                                                |
| 2.6 Períodos           | El año corriente se define como <b>período en curso</b> . La licencia generada en el período en curso puede ser utilizada a partir del 15 de diciembre del año en curso, todo el año que sigue y hasta el 30 de noviembre del próximo año. |

## 3- Elementos del Sistema

## 4- Perfiles de Usuarios

Los perfiles de usuario contienen la información que el sistema necesita para permitir a los usuarios iniciar una sesión en el sistema y acceder a funciones a las que se les haya otorgado autorización. Son asignados por el Administrador u Operador del sistema al momento del alta de un usuario de acuerdo con su función en el organigrama de la FAUBA. Todo cambio de perfil de un usuario debe ser solicitado y avalado por el superior jerárquico del mismo.

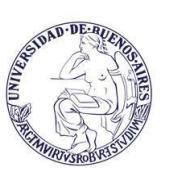

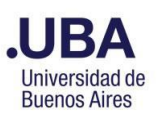

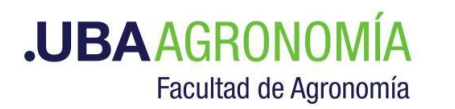

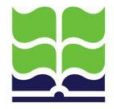

| Grupo        | Perfil                          | Permisos                                                                                                    |
|--------------|---------------------------------|----------------------------------------------------------------------------------------------------|
|              | Administrador: os               | Modificar las configuraciones del sistema                                                                                           |
|              | el Director de                  | - Cargar modificar o borrar personal y sectores de la FAUBA                                                                         |
|              | Personal v                      | - Cargar modificar o borrar licencias ordinarias extraordinarias por                                                                |
|              | Liquidación de                  | enfermedad v nermisos esneciales                                                                                                    |
|              | Haberes No tiene                | - Consultar Licencias Permisos especiales y Registro diario de                                                                      |
|              | restricciones en el             | Asistencia y Franquicias de todo el personal de la FAUBA                                                                            |
|              | maneio del                      | - "Precargar" v "Aprobar" las licencias ordinarias de los empleados                                                                 |
|              | sistema.                        | de la FAUBA.                                                                                                    |
| Dirección de |                                 | - Cargar y habilitar períodos para certificación mensual de                                                                         |
| Personal     |                                 | asistencia.                                                                                                    |
|              |                                 | - Generar y presentar la Certificación de Asistencia de empleados a                                                                 |
|              |                                 | su cargo.                                                                                                    |
|              | Operador: es la                 | - Cargar, modificar o borrar personal y sectores de la FAUBA.                                                                       |
|              | persona asignada                | - Cargar, modificar o borrar licencias ordinarias, extraordinarias, por                                                             |
|              | por el Director de              | enfermedad, permisos especiales.                                                                                                    |
|              | Personal para que               | - Consultar Licencias, Permisos especiales y Registro diario de                                                                     |
|              | opere el sistema.               | Asistencia y Franquicias de todo el personal de la FAUBA                                                                            |
|              | Tiene restricciones             | - "Precargar" y "Aprobar" las licencias ordinarias de los empleados                                                                 |
|              | para modificar las              | de la FAUBA.                                                                                                    |
|              | configuraciones.                | <ul> <li>Cargar y habilitar períodos para la certificación mensual de</li> </ul>                                                    |
|              |                                 | asistencia.                                                                                                    |
|              | Consulta Total                  | - Consultar Licencias, Permisos especiales y el Parte Diario de                                                                     |
|              | Autoridades:                    | Asistencias y Franquicias <b>de todo el personal de la FAUBA.</b>                                                                   |
| Autoridades  | decano/a y                      | - "Precargar" las licencias ordinarias del personal a su cargo.                                                                     |
|              | vicedecano/a de la              | Quedan en estado "pendiente" hasta su confirmación por parte                                                                        |
|              | FAUBA.                          | dei usuario con perfii de administrador u operador.                                                                                 |
|              | Conculto Ároas                  | - Cargar sus propios permisos especiales, tranquicias y comisiones.                                                                 |
|              |                                 | - Consultar Licencias, Permisos especiales y el Parte Diano de<br>Asistensias y Eranguicias de todo el personal de áreas y subáreas |
|              | / Subareas /<br>Denartamentos v | denendientes de su secretaría                                                                                                    |
|              | Cátedras:                       | "Precargar" las licencias ordinarias del nersonal a su cargo                                                                        |
|              | autoridad con                   | Quedan en estado "nendiente" hasta su confirmación nor narte                                                                        |
|              | cargo de secretario             | del usuario con perfil de administrador u operador                                                                                  |
|              | o equivalente.                  | - Cargar sus propios permisos especiales, franquicias y comisiones.                                                                 |
|              | •                               | - Generar y presentar la Certificación de Asistencia de empleados a                                                                 |
| Autoridades  |                                 | su cargo.                                                                                                    |
|              | Consulta Subáreas               | - Consultar Licencias, Permisos especiales y el Parte Diario de                                                                     |
|              | / Departamentos y               | Asistencias y Franquicias de todo el personal de áreas y subáreas                                                                   |
|              | Cátedras:                       | dependientes de su subsecretaría.                                                                                                   |
|              | autoridad con                   | <ul> <li>"Precargar" las licencias ordinarias del personal a su cargo.</li> </ul>                                                   |
|              | cargo de                        | Quedan en estado "pendiente" hasta su confirmación por parte                                                                        |
|              | subsecretario o                 | del usuario con perfil de administrador u operador.                                                                                 |
|              | equivalente.                    | - Cargar sus propios permisos especiales, franquicias y comisiones.                                                                 |
|              |                                 | - Generar y presentar la Certificación de Asistencia de empleados a                                                                 |
|              |                                 | su cargo.                                                                                                    |

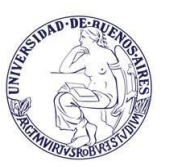

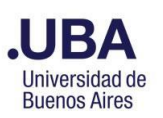

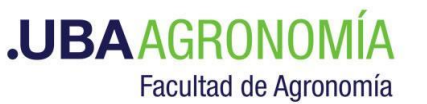

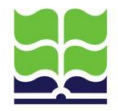

| Grupo                     | Perfil                                                                                                    | Permisos                                                                                                    |
|---------------------------|----------------------------------------------------------------------------------------------------|----------------------------------------------------------------------------------------------------|
|                           | Consultas<br>Directores de<br>Departamento:<br>toda persona que<br>tiene a su cargo un<br>departamento<br>académico de la<br>FAUBA o área<br>equivalente.    | <ul> <li>Consultar Licencias, Permisos especiales y el Parte Diario de<br/>Asistencias y Franquicias de todo el personal del área y subáreas<br/>dependientes de su departamento.</li> <li>"Precargar" las licencias ordinarias del personal a su cargo.<br/>Quedan en estado "pendiente" hasta su confirmación por parte<br/>del usuario con perfil de administrador u operador.</li> <li>Cargar sus propios permisos especiales, franquicias y comisiones.</li> <li>Generar y presentar la Certificación de Asistencia de empleados a<br/>su cargo.</li> </ul> |
| Personal<br>Jerárquico    | <b>Consultas Jefes de</b><br><b>Cátedra:</b> toda<br>persona que tiene<br>a su cargo una<br>cátedra de la<br>FAUBA.                                          | <ul> <li>Consultar Licencias, Permisos especiales y el Parte Diario de<br/>Asistencias y Franquicias de todo el personal de la cátedra a su<br/>cargo.</li> <li>"Precargar" las licencias ordinarias del personal a su cargo.<br/>Quedan en estado "pendiente" hasta su confirmación por parte<br/>del usuario con perfil de administrador u operador.</li> <li>Cargar sus propios permisos especiales, franquicias y comisiones.</li> <li>Generar y presentar la Certificación de Asistencia de empleados a<br/>su cargo.</li> </ul>                            |
|                           | <b>Consultas</b><br><b>Directores / Jefes:</b><br>toda persona que<br>tiene a su cargo un<br>área no académica<br>de la FAUBA.                               | <ul> <li>Consultar Licencias, Permisos especiales y el Parte Diario de<br/>Asistencias y Franquicias de todo el personal del área y subáreas a<br/>su cargo.</li> <li>"Precargar" las licencias ordinarias del personal a su cargo.<br/>Quedan en estado "pendiente" hasta su confirmación por parte<br/>del usuario con perfil de administrador u operador.</li> <li>Cargar sus propios permisos especiales, franquicias y comisiones.</li> <li>Generar y presentar la Certificación de Asistencia de empleados a<br/>su cargo.</li> </ul>                      |
| Personal no<br>jerárquico | Empleado: cada<br>nodocente de la<br>FAUBA sin personal<br>a su cargo.<br>Docente: cada uno<br>de los docentes de<br>la FAUBA sin<br>personal a su<br>cargo. | <ul> <li>Puede consultar Asistencia, Licencias Ordinarias, Licencias<br/>Extraordinarias, Licencias por Enfermedad y Permisos especiales<br/>sólo de sí mismo.</li> <li>Cargar sus propios permisos especiales, franquicias y comisiones.</li> </ul>                                                                                                    |

Además, a todo empleado al que se le asigne condición de **"Firmante"** podrá generar y completar on-line la **"Certificación Mensual de Asistencia"** del personal con dependencia jerárquica directa, del área y subáreas a su cargo.

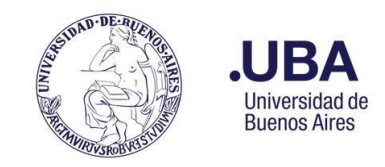

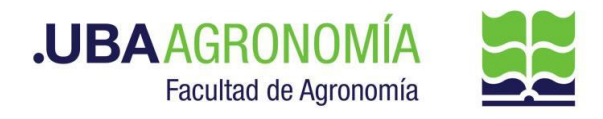

## 5- Instrucciones de uso para perfiles incluidos en el grupo Personal Jerárquico.

#### 5.1. Ingreso al sistema

Para ingresar al sistema la dirección es: https://licencias.agro.uba.ar/licencias/

Podrá acceder al sistema toda persona que posea una Cuenta FAUBA Personal (no genérica del área).

Se presenta una página para que el usuario seleccione el módulo al que desea ingresar: Nodocente, Docente o Autoridades...

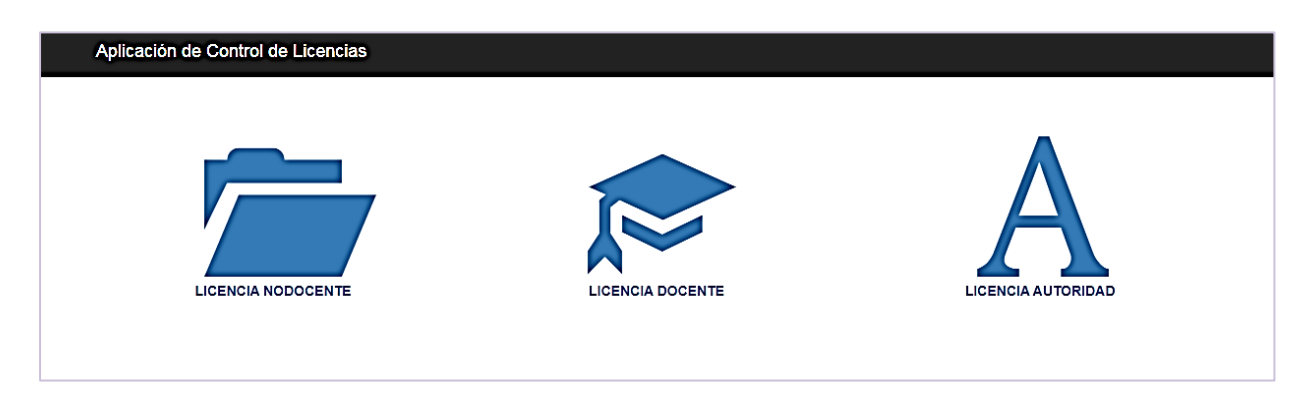

... y, a continuación, le solicita que ingrese con su cuenta @agro.uba.ar y contraseña correspondiente.

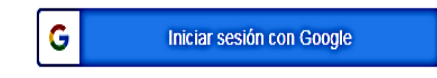

Si el usuario no estuviera registrado en el módulo al que desea ingresar, el sistema despliega un mensaje indicándole que se comunique con la Dirección de Personal.

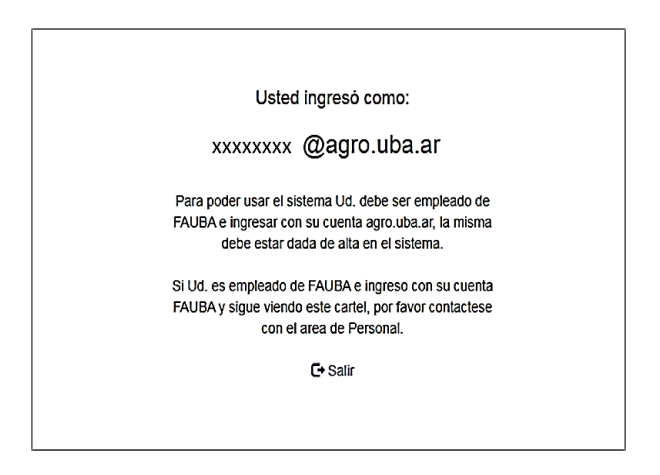

Una vez validado el mail y contraseña, el usuario ingresa al sistema.

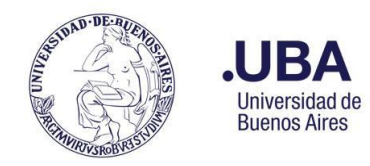

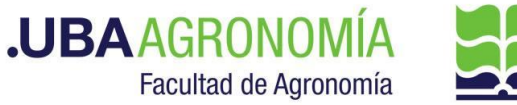

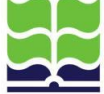

#### 5.2. Pantalla principal del sistema

Una vez ingresado al sistema, el sistema muestra la siguiente pantalla:

| LICENCIA NODOCENTES 🗮 Licencias - 🛛 Ayuda -                                              | L Consultas Directores / Jefes XXX @agro.uba.ar+ |
|------------------------------------------------------------------------------------------|--------------------------------------------------|
|                                                                                          | CARAGARAGARAGARAGA                               |
| 5 1/2 1/2 1/2 1/2 1/2 1/2 1/2 1/2 1/2 1/2                                                | 5 15 15 15 15 15 15 15 15 15 15 15 15 15         |
|                                                                                          | CALLAND CALLAND                                  |
|                                                                                          | レーレン・レン・レン・レン・レン・レン・レン・レン・レン・レン・レン・レン・レン・レ       |
| Licencia Ordinaria, Carga de Permisos Especiales / Mis Permisos Especiales / Franquicias | ひががらびらびりょう                                       |
| Françucias                                                                               | シャンリンリアンリントリーンリーレリーレーション                         |
| To Fa Fa Fa Fa Fa Fa Fa Fa Fa Fa Fa Fa Fa                                                | Cadadadadadadada                                 |

En la barra superior se encuentra:

- El nombre del módulo: en el que haya ingresado el usuario, NODOCENTES, DOCENTES o AUTORIDADES. Haciendo clic sobre este nombre se vuelve a esta pantalla, desde cualquier lugar en que se encuentre operando.
- El menú "Licencias": haciendo clic sobre éste, se despliegan todas las funciones disponibles para los perfiles de los grupos Jerárquicos y Autoridades:

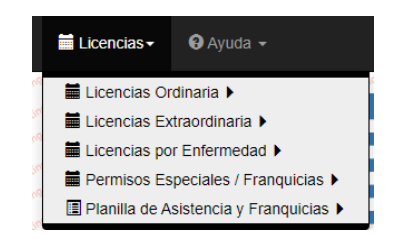

El menú de Ayuda: haciendo clic sobre éste, el usuario puede acceder a diversos documentos de ayuda (entre ellos este manual):

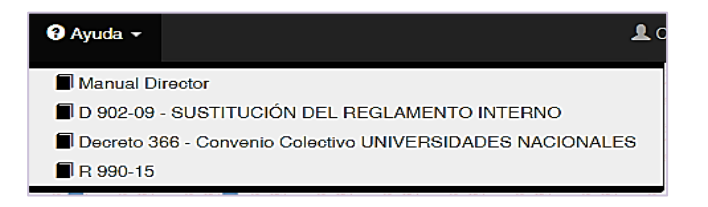

La opción de cambio de Rol: habilitado sólo cuando el usuario tiene asignado más de un rol o sector (más común entre empleados docentes): haciendo clic sobre éste, el usuario puede elegir bajo que rol y sector operar.

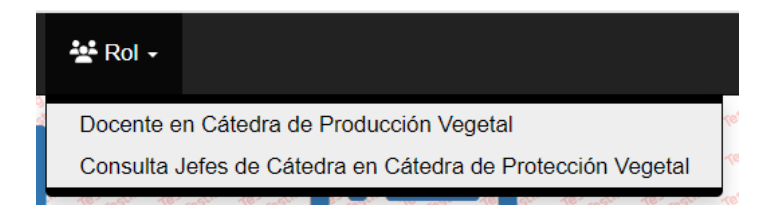

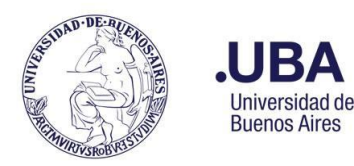

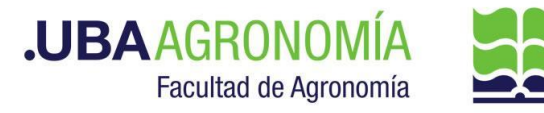

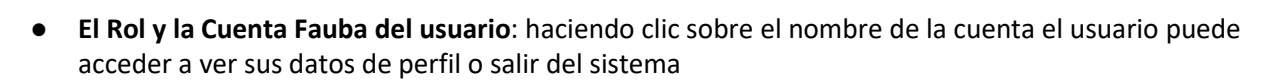

| L Consultas Directores / Jefe                                                                                                    | s: xxxx :@agro.uba.ar+ |      |
|----------------------------------------------------------------------------------------------------|------------------------|------|
| and primary outputs and a second and a second and a second and a second and a second and a second a second a s | L Ver datos del Perfil | est  |
| ano restrictivo restrictivo restrictivo restrictivo                                                                                                    | C Sair                 | lest |

Al presionar la opción "Salir" el sistema ofrece 3 alternativas:

- Salir sólo de Licencias: cierra la sesión AgroLIc!
- Salir de Licencias y de Google: cierra la sesión AgroLic! y todas las sesiones abiertas de Google (correos, drive, etc.)
- Cancelar: cancela la función salir y regresa a la pantalla en que se encuentra AgroLic!

Al presionar la opción **"Ver datos de Perfil"** el sistema muestra una pantalla con los datos que fueron cargados para el usuario:

| Perfil Empleado - (Activo)                      | ting theread    | Toting to                               | return testing      | Testing to stand | Testing                            | Testing                  | Testing      | Torting Torting  | Testing ton           | Tasting to sting | Testing testing                                                                                                | Testing tosting        | Testing                                     | Torting to the | Testing                                | Testing to a            | Testing    |
|-------------------------------------------------|-----------------|-----------------------------------------|---------------------|------------------|------------------------------------|--------------------------|--------------|------------------|-----------------------|------------------|----------------------------------------------------------------------------------------------------|------------------------|---------------------------------------------|----------------|----------------------------------------|-------------------------|------------|
| * Nombre:                                       | Nombre          | del usuari                              | io                  |                  |                                    |                          |              |                  |                       |                  |                                                                                                    |                        |                                             |                |                                        |                         | J.A        |
| * Apellido:                                     | Apellido        | del usuari                              | io                  | . A.             |                                    |                          | - A.         | à.               | - A                   | ă.,              |                                                                                                    |                        |                                             | . a.           | . ă                                    |                         | 70         |
| * Domicilio Calle:                              |                 |                                         | - 60<br>- 10        |                  |                                    |                          |              | Å .              | ă.,                   |                  | ä.,                                                                                                    | Å .                    |                                             | ä.,            |                                        |                         |            |
| * Domicilio Nro Calle:                          |                 | 14                                      | ×.                  | 10°              | ×.                                 | 3.                       | 5            |                  | ×.                    | \$**<br>         | ×.                                                                                                    | *                      | ×.                                          | ×.             | 3.                                     | 3.                      |            |
| A Contraction of Contraction                    |                 | 10.                                     | 1e <sup>-1</sup>    | 16*              | 10                                 | 107                      | 10           | 10.4             | Ner-                  | 107              | 16"                                                                                                    | 16.                    | 101                                         | 1              | 10                                     | 10**                    |            |
| - Domicilo Eocalidad:                           |                 | - 40 <sup>-7</sup>                      | 1987<br>1987        | , é,             | ×.                                 | 1. 19.<br>1.             | - 58°        | . <del>1</del> 2 | Υ.                    |                  | τ.e.                                                                                                    | in the                 | × ×                                         | . <u>.</u>     | T ge                                   |                         |            |
| · Lomicilio Provincia:                          |                 | 10 10 m                                 | . tec.              | 180.             | 10                                 | 1800                     | in these     | 105              | " ser                 | 100              | The Second                                                                                                    | 16.                    | 1000                                        | 10 7000        | 10.00                                  | 161                     | Trains     |
| * Fecha de Nacimiento:                          | 0000-00-4       | 00                                      | er gebr             | the state        | The spin                           | 10 mar                   | the part     | ter tastr        | 10 - 10 <sup>10</sup> | a. tan           | The spin                                                                                                    | to tast                | 10 mg/                                      | 10. 19.C.      | 10 apr                                 | ter part                | TRAIL OF   |
|                                                 | 11111111        | 1<br><sup>121</sup> 18 <sup>40</sup> 19 | er 1052             | 50° 1050         | 10 Tell.                           | 10° 1000                 | 10" Kelo     | 10. 1000         | 10 Kels               | 10. 10.00        | 10" 10 <sup>00</sup>                                                                                           | 101 1012               | 10- 10-00                                   | 10° - 10°      | Te return                              | 10° 4650                | Ter Tedina |
| <sup>*</sup> Tipo de empleado:                  | NODOC           | ENTE                                    |                     | The safe         | W all                              | 1. all                   | 10° 10'      | Ser all          | * d                   | Nº all           | 1. J.                                                                                                    | No. all                | * d                                         | 10° - 10° - 1  | 18 al.                                 | W. altres               |            |
| * Legajo:                                       | 111111          | ar                                      | er 10 <sup>11</sup> | ar               | 167 15                             |                          | 167 15       |                  | 167 .01               |                  |                                                                                                    |                        | 467                                         |                | 167 15.7                               | ar                      |            |
| * Email:                                        |                 | XXXX                                    | xxx                 | Cagro            | uba.ar                             | Testing ng               | Testing res  | (caract          | eres per              | mitidos:         | a-z 0-9                                                                                                    |                        | Testing of                                  | Testing of     | Testing of                             | TRUTTON .               | and and a  |
| Rol:                                            | Consulta        | as Directo                              | ores / J            | efes             | the all the                        | 1967 - 195 <sup>10</sup> | the state    | Sec. Sec.        | an all                | the state        | and a start                                                                                                    | 187 40 <sup>517</sup>  | an all                                      | Sec Sector     | an and                                 | the surface             | •          |
| * Es Firmante:                                  | Si              | terti metoria de                        | er. restorie        | Tert manne       | 16 Street Cold                     | " Salar Salar            | 1622 10100   | Tarb marine      | TRAINS                | ASTA BELOW       | 10 <sup>22</sup> militions                                                                                     | AND COLONY             | 1827 1820                                   | TRAD TRADING   | 18 <sup>-20</sup> -co <sup>to</sup> Co | TO'L STUTT              | veringen a |
| * Tipo de Cargo del Superior                    | AUTORI          | DAD                                     | est attra           | AND WALLAN       | The state                          | - Walt - Station         | TEL CONTRACT | and the second   | TRAN COLUMN           | THE STOR         | The state of the second second second second second second second second second second second second second se | - Walter and Carlinson | 1257-1250                                   | ANST CONTINUE  | 18 <sup>27</sup> -19 <sup>27-10</sup>  | Test continue           |            |
|                                                 | time termetices | tash nations to                         | Testina<br>         | Test resting     | Test Testini                       | Testinia -               | Testin       | Tort Torting     | Testino o             | Test testing     | Ters Testina                                                                                                   | Ter Bern               | Testino o                                   | Test Testors   | Testimo                                | Tosto Testino           | Testino .  |
| * Apellido y Nombre del Superior<br>Jerarquico: | Nombre y        | Apellido                                | del usu             | uario            | and a                              |                          | J.A.A        | and a            | and an                |                  | in.                                                                                                    |                        | and a                                       | and a          |                                        | a de la                 | × 100      |
| * Rol del Superior Jerarquico:                  | Consulta        | is todas la                             | as Aut              | oridades         | 10 <sup>17</sup> -10 <sup>17</sup> | AD TOTAL                 | AT ANY       | 167 allor        | ar jin                | and a state of   |                                                                                                    | and a state of         |                                             | ART CALLON     | ar dan                                 | All and a start of      | •          |
| * * Sector:                                     | Denomir         | nación del                              | sector              | del usua         | rio                                | 1000000000               |              |                  | -10-20-00             | -10-22-22-22-24- | and a start of                                                                                                 | 7852 200               | -10-12-12-12-12-12-12-12-12-12-12-12-12-12- | 1950 - 250 A   | and the states                         | 18 <sup>CD</sup> COLORA | •          |
| and a frie a frie a frie a frie a frie a        | and and an      | ALL ALL                                 | entimo              | all sol          | entil the                          | and and                  | enter ano    | 1500             | entoring the          | 115 ×50          | entimeters                                                                                                    | all's sa               | entimites                                   | 1500           | entimites                              | all and                 | Printing   |

Datos de Perfil personal nodocente

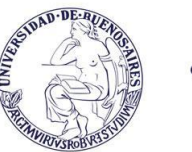

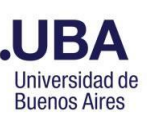

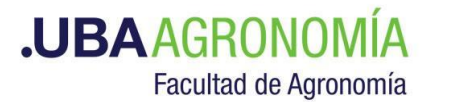

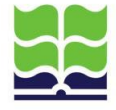

|                                                                                           |                                                                  | and a sol                                                                                                    |                                                                    |                             | in which which in which                                                              |                                                                                                    |                                                                                                    |                                            | a state                                        |
|-------------------------------------------------------------------------------------------|------------------------------------------------------------------|----------------------------------------------------------------------------------------------------|--------------------------------------------------------------------|-----------------------------|--------------------------------------------------------------------------------------|----------------------------------------------------------------------------------------------------|----------------------------------------------------------------------------------------------------|--------------------------------------------|------------------------------------------------|
|                                                                                           | Nombr                                                            | e: Nomb                                                                                                    | res del empl                                                       | eado                        |                                                                                      |                                                                                                    | for the                                                                                                    |                                            | and the second                                 |
|                                                                                           | Apellid                                                          | o: Apellio                                                                                                    | ios del empl                                                       | eado                        | a de <u>a de a de</u>                                                                | <u>a dan kan d</u>                                                                                              | <u> </u>                                                                                                    | da da da                                   |                                                |
|                                                                                           | DN                                                               | 12345                                                                                                    | 678                                                                |                             | - 10 <u>- 10</u> - 10                                                                | 6                                                                                                    |                                                                                                    | 10 . 10 . 10                               | 1 animar                                       |
|                                                                                           | 10 - 20 10 - 20 10 - 10<br>10 - 20 - 20 - 20 - 10 - 10           | 20                                                                                                    | Ja Ja Ja                                                           | Ja . Ja . Ja                | . X. J. X.                                                                           | a . Ja . Ja . Ja                                                                                                |                                                                                                    | In In In                                   | and and a second                               |
|                                                                                           | Tipo de emplead                                                  | o: DOCEI                                                                                                    | NTE                                                                | 5 5 5                       |                                                                                      |                                                                                                    |                                                                                                    | ×                                          | and the second                                 |
|                                                                                           | Legaj                                                            | 0: 12345                                                                                                    | 6                                                                  |                             |                                                                                      |                                                                                                    |                                                                                                    |                                            | and the second                                 |
| and a strand with                                                                         | Ema                                                              | il: xxxxxxx                                                                                                    |                                                                    | @agro.uba.ar                | ( caracte                                                                            | res permitidos: a-z 0-9                                                                                         |                                                                                                    | and said and                               | the second                                     |
| Datas da la                                                                               |                                                                  | and the second                                                                                                    |                                                                    |                             |                                                                                      |                                                                                                    |                                                                                                    | adden and adden and adden                  | Te Testers                                     |
| Datos de lo                                                                               |                                                                  |                                                                                                    |                                                                    |                             | the the state that we have                                                           |                                                                                                    |                                                                                                    | the state of the state of the state of the | the rational                                   |
| 2. <u>1997 - 1987 - 1987 - 1987 - 1</u>                                                   | os Cargos                                                        | 6                                                                                                    |                                                                    | and a star with             |                                                                                      | and a start a start and a start a start a start a start a start a start a start a start a start a start a start |                                                                                                    | 1. 1. 1.<br>1. 1. 1.                       | 10 - 10 - 10 - 10<br>10 - 10 - 10<br>10 - 10 - |
| Mostrar Columnas                                                                          | Mostrar Registros                                                | V PDF Exc                                                                                                    | el CSV Co                                                          | piar                        | 0 - 1 - 1 - 1 - 1 - 1<br>0 - 1 - 1 - 1 - 1<br>0 - 1 - 1 - 1 - 1<br>0 - 1 - 1 - 1 - 1 |                                                                                                    | Buscar                                                                                                    |                                            | ۵ ماریک<br>۵ ماریک<br>۵ ماریک<br>۵ ماریک       |
| Mostrar Columnas                                                                          | Mostrar Registros                                                | ▼ PDF Exc                                                                                                    | el CSV Cor                                                         | piar                        | - 1 - 1 1<br>- 1 - 1 - 1<br>- 1 1<br>- 1 - 1                                         |                                                                                                    | Buscar:                                                                                                    |                                            |                                                |
| Nombre y<br>Apellido                                                                      | Mostrar Registros      Dedicación                                | PDF Exc Sector                                                                                                    | el CSV Coj                                                         | eiar<br>Es<br>i Firmante 11 | Tipo de Cargo<br>del Superior<br>Jerarquico                                          | Apellido y<br>Nombre del<br>Superior<br>Jerarquico                                                              | Buscar:<br>Rol del<br>Superior<br>Jerarquico                                                                         | Director de<br>Personal y<br>Liq. de Hab.  |                                                |
| Nombre y<br>Apellido                                                                      | Mostrar Registros  Dedicación                                    | PDF Exc Sector IL                                                                                                    | el CSV Cor<br>Rol II                                               | Es<br>Firmante              | Tipo de Cargo<br>del Superior<br>Jerarquico                                          | Apellido y<br>Nombre del<br>Superior<br>Jerarquico                                                              | Buscar:<br>Rol del<br>Superior<br>Jerarquico                                                                         | Director de<br>Personal y<br>Liq. de Hab.  |                                                |
| Nombre y<br>Apellido II<br>Nom . y<br>Ape. del<br>empleado                                | Mostrar Registros  Dedicación 11  Exclusiva                      | ▼ PDF Exc<br>Sector IL<br>Câtedra de<br>Producción<br>Vegetal                                                                          | el CSV Cor<br>Rol []<br>Docente                                    | Es<br>Firmante 11           | Tipo de Cargo<br>del Superior<br>Jerarquico                                          | Apellido y<br>Nombre del<br>Superior<br>Jerarquico                                                              | Buscar:<br>Rol del<br>Superior<br>Jerarquico IT<br>Consulta Jefes de<br>Cátedra                                      | Director de<br>Personal y<br>Liq. de Hab.  |                                                |
| Nombre y<br>Apellido 11<br>Nom . y<br>Ape. del<br>empleado<br>No y Ape<br>del<br>empleado | Mostrar Registros      Dedicación I1      Exclusiva      Parcial | PDF         Exc           Sector         III           Cátedra de<br>Producción<br>Vegetal         Cátedra de<br>Protección<br>Vegetal | el CSV Cor<br>Rol []<br>Docente<br>Consulta<br>Jefes de<br>Cátedra | Es<br>Firmante<br>No<br>Sí  | Tipo de Cargo<br>del Superior<br>Jerarquico<br>DOCENTE<br>DOCENTE                    | Apellido y<br>Nombre del<br>Superior<br>Jerarquico<br>Sup. Jer. del<br>sector<br>Sup. Jer. Del<br>sector        | Buscar:<br>Rol del<br>Superior<br>Jerarquico<br>Consulta Jefes de<br>Cátedra<br>Consulta Director<br>de Departamento | Director de<br>Personal y<br>Liq. de Hab.  |                                                |

Datos de Perfil personal docente y autoridades

Por debajo del menú de funciones se encuentran 3 íconos de acceso directo:

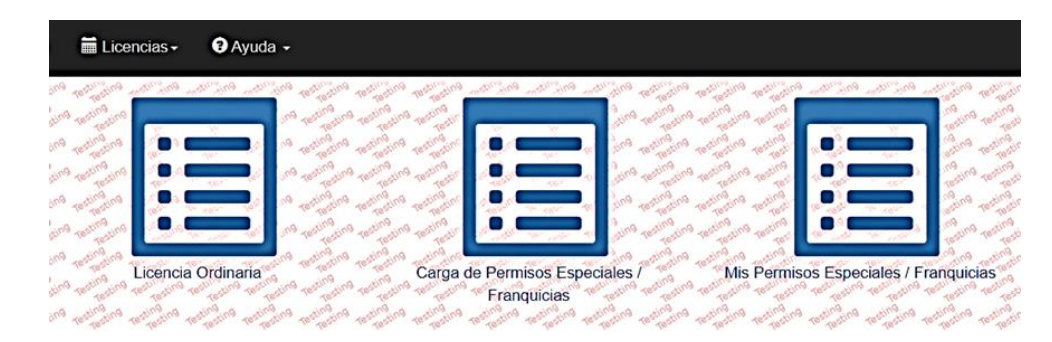

#### 5.2.1. Ícono Licencia Ordinaria

Al hacer clic sobre este ícono, el sistema muestra, en formato tipo tabla, los últimos períodos con las LO usufructuadas y pendientes del propio usuario:

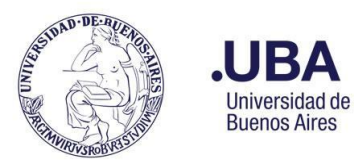

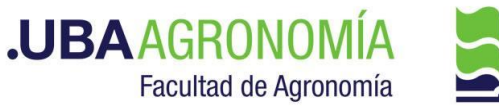

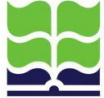

| inpleado. Noin               | y Ape usuario   111             | Sector Actual:                          | Denominación de                                          | el sector                                                                                                    | and a strain and a strain and a strain a      | And a start of the start of the | The Andrew Property Pro-            |
|------------------------------|---------------------------------|-----------------------------------------|----------------------------------------------------------|----------------------------------------------------------------------------------------------------|-----------------------------------------------|----------------------------------------------------------------------------------------------------|-------------------------------------|
| Mostrar Columnas V           | Mostrar Registros V             | PDF Excel CSV                           | Copiar                                                   |                                                                                                    | and the state                                 | the star star star                                                                                                    | a star star st                      |
| testing testing testing test | realing testing testing testing | ating testing testing testing to        | reting to the to the total                               | eduna testina testina                                                                                          | testing test to testing to                    | Buscar;                                                                                                    |                                     |
| Periodo LO 🛛                 | Antig. (Años)                   | Antig. (Meses)                          | Total dias 斗                                             | Saldo dias 11                                                                                                  | Total fracciones                              | Saldo fracciones                                                                                                    | Accion                              |
|                              |                                 |                                         |                                                          |                                                                                                    |                                               |                                                                                                    |                                     |
| 2020                         | 25                              | 6                                       | 40                                                       | 0                                                                                                    | 4                                             | -1                                                                                                    | Ver fracciones                      |
|                              |                                 | 6 and attraction and and an             | 40 ° 10 20 0 10                                          |                                                                                                    | 4 and alight alight a                         |                                                                                                    | Ver fracciones                      |
| 2022                         | 27                              | 6                                       | 40                                                       | 40                                                                                                    | 4                                             | 4                                                                                                    | Ver fracciones                      |
|                              |                                 |                                         | 40 <sup>-0</sup> 10-0-0-0-0-0-0-0-0-0-0-0-0-0-0-0-0-0-0- | 40 all and a state                                                                                             | 4 alm altricts attracts a                     |                                                                                                    | Ver fracciones                      |
| ostrando registros           | del 1 al 4 de un total de       | e 4 registros                           | and a set and a set                                      | and with the second of the second of the second of the second of the second of the second of the second of the | TREES AND AND AND AND AND AND AND AND AND AND | 2000 - 2000 - 2000 - 2000<br>2000 - 2000 - 2000 - 2000<br>2000 - 2000 - 2000 - 2000                                                                                                    | A REAL AND A REAL AND A REAL        |
| ating the strain at          | the mitter and the states and   | the strates where a                     | ting the strain and                                      | and restration patients                                                                                        | telling to the telling to                     | Ante                                                                                                    | rior 1 Siguiente                    |
| tes enter                    | induna tasting total and        | ating the support of the section of the | sting to the total to the total                          | ture tating to testing to                                                                                      | testing resting to the second of              | stindure resting resting to the                                                                                                    | ביים המשינה הינוים הינויייניים היים |

Listado de LO del usuario

Haciendo clic en el botón **"Ver fracciones"** (en la columna Acciones de cada período), se abre una nueva pantalla que muestra cada una de las fracciones de la LO usufructuada por el usuario, para el período elegido:

| Listado de frac                 | ciones to the total and the total and the total and the total and the total and the total and the total and the | and a forther and a start of a start of a st | and all and a straight all<br>and a straight and a straight and                                                 |                                | Ballington Tellington<br>Ballington Tellington | alland alland allan                                                                                                    |                                                                                                    |
|---------------------------------|----------------------------------------------------------------------------------------------------|----------------------------------------------------------------------------------------------------|----------------------------------------------------------------------------------------------------|--------------------------------|------------------------------------------------|----------------------------------------------------------------------------------------------------|----------------------------------------------------------------------------------------------------|
| Empleado: Elsa                  | a Adriana Paz I 70913                                                                                           | a sector rectant and                                                                                                    | and retriction without with                                                                                     | TRADING TRADING TRADING        | Testing Testing                                | with survey with a the                                                                                                    | the restriction restriction                                                                                                    |
| Licencia con c                  | orte adicional.                                                                                                 | n all and all and all and all a                                                                                                    | an and a stand and an an                                                                                        |                                | A second second                                | all and all and all a                                                                                                    | n and an and a straight                                                                                                    |
| - Licencia elimin               | ada a strang terra atra atra                                                                                    | no testino testino test                                                                                                    | lectro testing testing test                                                                                     | tentra testina testina         | a testing testing testing                      | testing testing testing testing                                                                                                    | one testing testing                                                                                                    |
| - Licencia pendi                | ente de confirmación.                                                                                           | A second and a second and                                                                                                    | ישר מציינים העציים איני<br>אנר מציינים העריינים איני                                                            | Rand water and a water and     | A TRUNCTOR ANTINA                              | and a stand of the stand of the | A THE ALL ALL ALL ALL ALL ALL ALL ALL ALL AL                                                                                                    |
| - Registro selec                | cionado.                                                                                                    |                                                                                                    |                                                                                                    |                                | antingen mingen                                |                                                                                                    | the set of the set of |
| Mostrar Columnas                | ▼ Mostrar Registros ▼ PDF Excel CS                                                                              | v Copiar                                                                                                    | and a set of a set of a set of a set                                                                            | Tertino restino termino        | Terror Terror                                  | Terror terror terror                                                                                                    | in restration restration                                                                                                    |
| no rest restrict restriction of |                                                                                                    | the second second second                                                                                                    |                                                                                                    | Tation restriction restriction | A TRANSPORT POLICE POLICE                      | Buscar:                                                                                                    |                                                                                                    |
| Periodo LO                      | Sector and all and all and all a                                                                                | Antig. (Años)                                                                                                    | Antig. (Meses)                                                                                                  | Fecha inicio                   | Fecha fin 11                                   | Dias tomados 🗍                                                                                                    | Saldo it                                                                                                    |
|                                 |                                                                                                    |                                                                                                    |                                                                                                    |                                |                                                |                                                                                                    |                                                                                                    |
| 2021                            | Unidad de Tecnología de la Información                                                                          | 26                                                                                                    | 6                                                                                                    | 2022-12-05                     | 2022-12-07                                     | 3                                                                                                    | 37                                                                                                    |
| 2021                            | Unidad de Tecnología de la Información                                                                          | 26                                                                                                    | 6                                                                                                    | 2022-12-29                     | 2023-02-03                                     | 37                                                                                                    | 0                                                                                                    |
| 2021                            | Unidad de Tecnología de la Información                                                                          | 26                                                                                                    | 6                                                                                                    | 2023-01-02                     | 2023-02-07                                     | 37                                                                                                    | 0                                                                                                    |
| Mostrando registro              | s del 1 al 3 de un total de 3 registros                                                                         | a water and a water and                                                                                                    | auna returna returna ret                                                                                        | TATA TRAINA TRAINA             | THERE PRICE                                    | with with the stand                                                                                                    | A retrand within                                                                                                    |
| A AND A AND AND AND A           | CPAPAPAPAPA)<br>CARARARARARA                                                                                    | A new All and a star and a star and a star a star a star a star a star a star a star a star a star a star a sta<br>A star a star a star a star a star a star a star a star a star a star a star a star a star a star a star a star                                                                                                    | and and an and a second and and and a second and a second and a second and a second and a second and a second a |                                | A THE REAL AND AND AND A                       | Anterior 1                                                                                                    | Siguiente                                                                                                    |
| Volver                          | and and an an an and a strain and an an an                                                                      | no restriction restriction restriction                                                                                                    | in the testing to the testing to the                                                                            | tering tering to the tering    | a testing testing                              | testing testing testing                                                                                                    | one testing testing                                                                                                    |
| To real Testing to              |                                                                                                    | a restrand restrand restr                                                                                                    | ann retirann retiran ret                                                                                        | And weine settle               | Testing Testing                                | terrano retrano terro                                                                                                    | ra restrano testran                                                                                                    |
| 9 Testing testing to            | an all a set and rain and all a set all a set all all a                                                         | 19 resting resting rest                                                                                                    | atting testing testing test                                                                                     | tering resting tering          | 9 restration pertonation                       | Testing testing testing                                                                                                    | ing resting resting                                                                                                    |

Listado de LO de un período abierto en fracciones

#### 5.2.2. Ícono Carga de Permisos Especiales / Franquicias

Haciendo clic en el ícono, se accede al formulario para cargar la franquicia, comisión o permiso especial que corresponda:

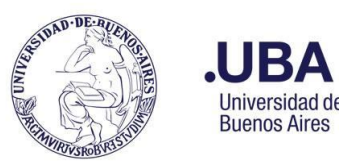

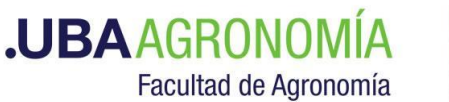

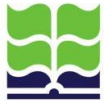

| Empleado:                                                                                                    | Nombres                                  | y apellic                | dos del e | emplead    | lo       |             |            |         |             |            |             |             |              |             |             |                  |                |
|----------------------------------------------------------------------------------------------------|------------------------------------------|--------------------------|-----------|------------|----------|-------------|------------|---------|-------------|------------|-------------|-------------|--------------|-------------|-------------|------------------|----------------|
| Sector:                                                                                                    | Sector de                                | emplea                   | do        |            |          |             | - A.       |         |             |            |             |             | A. 614       | A. 614      |             |                  | - Co           |
| Periodo:                                                                                                    | 2024                                     | 10.                      | 10        | 10         | AP.      | 40.         | - A.       |         | a Bar       |            | 10          | - (Par      | 10           | 10          | 10-         | 10               |                |
| ビット・イント イント・イント・イント・イント<br>ひゃ イント・イント・イント・イント・イント                                                                | 2024                                     | 187                      | 100       | 10-        | 1.1.10   | 10          | 10         |         | Ter         | ter        | 10          | 10          | Ter          | 10          | 10.         | . Ter            | Test           |
| ATTICUIC:                                                                                                    | Justificad                               |                          | iita de i | Puntuali   |          |             | ) - (AIL 4 | 4.4)    | 10.00       | 10         | 10          | 102         | 10           | 10          | 10          | 180              | ~              |
| Fecha Inicio:                                                                                                    | 185                                      | - 1et 1                  | 165       | ter ter    | 10 1850  | 185         | 185        | 165     | 165         | 1857       | Ter.        | 1050        | 165          | 187         | 1050        | 10 <sup>50</sup> | Test           |
| Fecha Fin:                                                                                                    | an an an an an an an an an an an an an a | n per a                  | 1850      | 10 185     | 10 10 20 | 10 1020     | 10.00      | 10 1851 | 10 7050     | 10 1022    | 10 1000     | 10 1052     | The TREE     | 181         | 10 - 10 50  | 10 TBS.          | To Tout        |
| Observaciones:                                                                                                   |                                          |                          |           |            |          |             |            |         |             |            |             |             |              |             |             |                  |                |
| ראינה אינריאה אינריאה אינריאה אינריאה אינריאה אינר<br>אינה אינריאה אינריאה אינריאה אינריאה אינריאה אינריאה אינרי | Anrenar c                                | onstanci                 | Ter       | nga en c   | uenta qu | le la cor   | stancia    | es requ | erida po    | r este ar  | ticulo      | Testing the | Testing ting | Testing ing | entrantica  | Testing no.      | Testing .      |
| the star star star star with                                                                                     | To Tostico A                             | oraling the state of the | Testing   | rosting ng | Testing  | Testing no. | Testing no | Testing | Testing ing | Testing no | resting ing | Testing ng  | Testing      | Testing .   | lesting ing | testing r        | festing restin |

- Empleado: pre completado con el nombre del usuario que ingresó al sistema
- Sector: pre completado con el sector donde el empleado presta servicios
- Período: pre completado con el año en curso
- Artículo: al hacer clic en este campo se despliega el listado de franquicias y permisos especiales que el empleado puede informar.
- Fecha Inicio: al hacer clic en este campo se despliega un calendario para seleccionar la fecha inicio de uso de la franquicia o permiso. Para las franquicias que pueden registrarse sólo para el día en curso, el calendario permite seleccionar únicamente ese día. Algunas franquicias o permisos especiales permiten ser informadas con anticipación (véase cuáles en el Anexo I).
- Fecha Fin: al hacer clic en este campo se despliega un calendario para seleccionar la fecha de finalización de la franquicia o permiso. Para las franquicias que pueden registrarse sólo para el día en curso, el calendario permite seleccionar únicamente ese día.
- **Observaciones:** campo <u>no obligatorio</u>, de texto libre para que el empleado ingrese una justificación o aclaración referida a la franquicia o permiso que está informando.
- Botón "Agregar Constancia": se muestra sólo para aquellos artículos que así la requiera, para que el usuario la adjunte si la posee al momento de registrar la franquicia. No obligatorio. Si no se adjunta constancia, el sistema la requerirá luego de que el superior jerárquico apruebe el permiso, para poder cerrar el circuito.

Una vez completados todos los campos obligatorios, se procede a registrar la franquicia o permiso presionando el botón verde **Guardar**. Para salir sin guardar se debe presionar el botón azul **Salir**.

Al presionar **Guardar**, el sistema realiza validaciones para controlar que la franquicia o permiso que se está registrando se ajuste a la reglamentación docente o nodocente vigente. De detectarse alguna incompatibilidad, el sistema arrojará un mensaje de error y la franquicia o permiso no podrá ser registrada. A continuación, se muestra un ejemplo de error cuando se intenta registrar una franquicia o permiso en un día donde ya se registró otro:

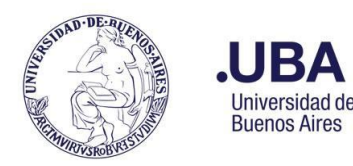

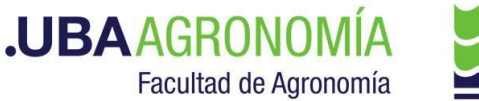

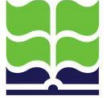

No se pueden seleccionar fechas donde ya se hallan registrado licencias.

De no mediar inconvenientes, el sistema arrojará el mensaje:

Registro procesado correctamente.

Las franquicias o permisos se registran con **estado "Pendiente"** hasta tanto el superior jerárquico del empleado avale o no la misma.

#### 5.2.3. Ícono Mis Permisos Especiales / Franquicias

Haciendo clic sobre este ícono, muestra los permisos especiales/franquicias del usuario en lo que va del período en curso y el estado en que se encuentran.

| mpleado:        | Apellido y Nombres / Leg          | ajo del  | lemplea           | ado       | 1                 | Testing tes            | Testing testing | stino testin   | Pino testi     |               | no no       | Testing tes        | testing tet    | testing te  | Testing Te  | testing testing | Suno testin | sting to               |
|-----------------|-----------------------------------|----------|-------------------|-----------|-------------------|------------------------|-----------------|----------------|----------------|---------------|-------------|--------------------|----------------|-------------|-------------|-----------------|-------------|------------------------|
| Mostrar Colum   | nnas 🔻 Mostrar Registros 🔻        | PDF      | Excel             | CSV       | Copiar            | one on one             | Andrew Terry    | and restin     | Bung tert      | Control Terry | nguno te    | ing in the         | Testino Te     | ting in the | ting in the | the start water | Sund testin | Sting to               |
| Testing testing | ano waino waino waino waino waino | entres . | resting Testing T | Testing   | Testing Testing T | esting ter             | ting testing    | insting testin | o not test     | resting rest  | no maino te | ting testing ter   | testing to     | Torong T    | Buscar:     |                 |             |                        |
| Periodo 🕌       | Sector                            | A        | rticulo           | Testino . | Testing the       | and and an             | Testing test    | ALING TRACT    | 11             | Fecha         | 11          | Estado             | Testing Te     | Testing to  | Cor         | istancia        | Acc         | ion                    |
|                 |                                   | ) [      |                   | 100       |                   |                        |                 |                |                |               |             |                    |                | 10-         |             |                 |             |                        |
| 2024            | Sector del empleado               | H        | orario es         | pecial (  | (2.2)             | 8**0 <sup>111</sup> *0 |                 |                | and the second | 2024-0        | )1-17       | Pendier<br>aprobac | nte de<br>cion | ** * (0     |             | 87              |             | -20 <sup>1-1</sup> -40 |
|                 | ge <del>an</del> an an an an an a | · p 1    | 8" 10"1" TR       |           |                   |                        | 1020 10 10      | 550 10-10      | por 10-1       | 050 10 1      | art 10      | 10:50 10.          | 1820 10        | 1052 10     |             | 1052 10 1       | 10 10 11    |                        |

#### 5.3. Menú Licencias

La barra negra superior es el menú de opciones. Haciendo clic sobre el menú desplegable **Licencias** y posicionando el cursor sobre la opción **Licencia Ordinaria**, se puede acceder a los listados que ofrece el sistema para este tipo de licencia, ubicando el cursor en el que sea de su interés:

| LICENCIA NODOCENTE                                   | 🖬 Licencias <del>-</del>                                                                                                    | 🕄 Ayuda                                                                                |                                                                                                    | Consultas |
|------------------------------------------------------|----------------------------------------------------------------------------------------------------|----------------------------------------------------------------------------------------|----------------------------------------------------------------------------------------------------|-----------|
| Listado por sector<br>Mostrar Columnas v Mostrar Reg | <ul> <li>Licencias Ord</li> <li>Licencias Ext</li> <li>Licencias por</li> <li>Licencias por</li> <li>Permisos Esp</li> <li>Planilla de Ast</li> </ul> | finaria )<br>traordinaria )<br>Enfermedad )<br>beciales )<br>sistencia y Franquicias ) | <ul> <li>☐ Listar periodo vigente por empleado</li> <li>☐ Listar por sector</li> <li>← Cargar LO por Sector</li> <li>☐ Ver LO por confirmar</li> </ul> |           |

• Listar período vigente por empleado: solicita seleccionar previamente el empleado que se desea consultar y muestra sus últimos períodos de LO, permitiendo acceder al detalle abierto en fracciones. Su formato es el descripto bajo el subtítulo Licencia Ordinaria del punto 5.2.1.

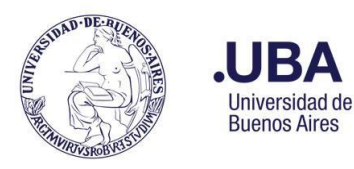

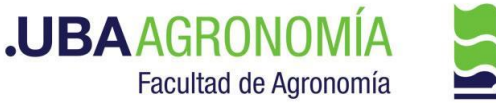

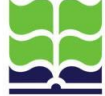

• Listar por sector: solicita seleccionar previamente el sector que se desea consultar, de los que el usuario es responsable y muestra los últimos períodos con las LO usufructuadas y pendientes de todos los empleados del sector seleccionado:

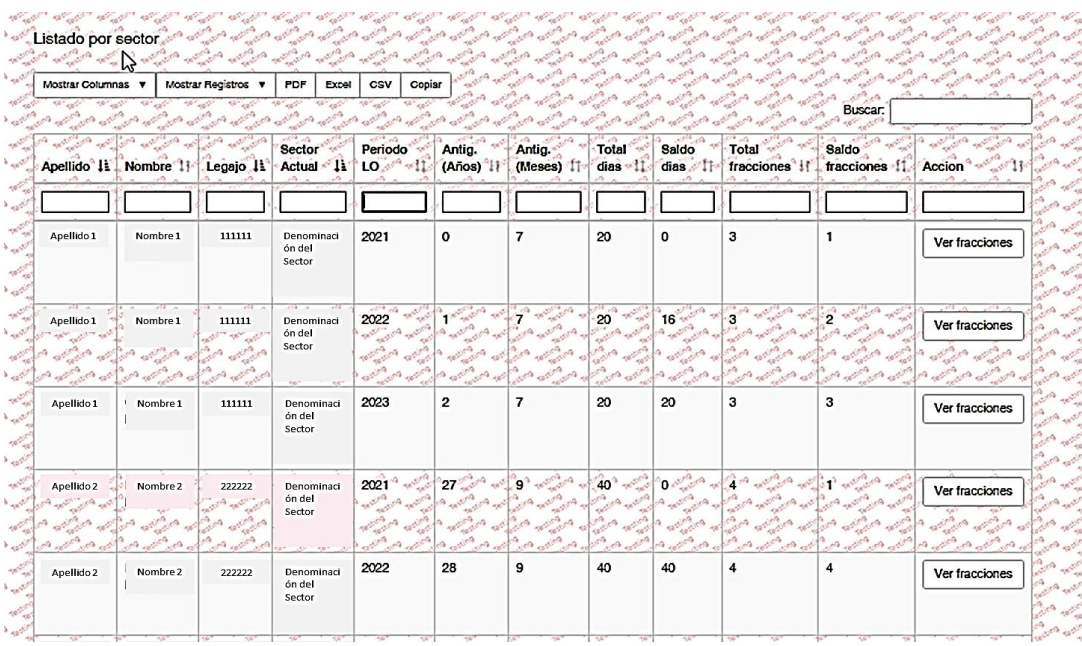

Listado de LO de empleados de un sector

Acciones que se pueden aplicar sobre el listado:

- Mostrar columnas (barra gris): permite mostrar u ocultar las columnas que el usuario desea visualizar
- Mostrar registros (barra gris): permite seleccionar la cantidad de filas a mostrar, pudiendo seleccionar "todas".
- **PDF, Excel y CSV (barra gris):** permite exportar el listado al disco de la PC, en formato PDF, Excel o Texto separado por comas (CSV). Respeta los filtros que se hayan establecido.
- **Copiar (barra gris):** permite Copiar los datos del listado al portapapeles, para volcarlo en cualquier otro documento digital.
- **Buscar:** colocando una palabra (o parte de ésta) en este campo, busca y muestra sólo los empleados que la contengan en cualquiera de sus campos.
- Encabezado del listado: permite ordenar el listado según el campo que se desee Apellido, nombre, legajo, etc.). Haciendo clic en las flechas arriba o abajo a la derecha del título de la columna, ordena ésta en forma descendente o ascendente.
- Filtros (debajo del encabezado): permiten filtrar el listado colocando, debajo del título de la columna deseada, el concepto a buscar.
- Exportar (al pie del listado): exporta, en formato Excel, el listado completo de todos los empleados del área, incluyendo todos los períodos registrados desde el inicio del sistema y sin aplicar filtros sobre los campos.
- Ver fracciones (en la columna Acciones de cada empleado): al hacer clic en este botón, se abre una nueva pantalla que muestra cada una de las fracciones de la LO usufructuada por el empleado, para el período elegido:

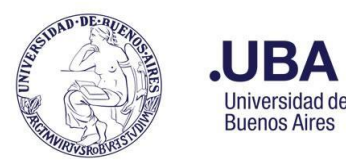

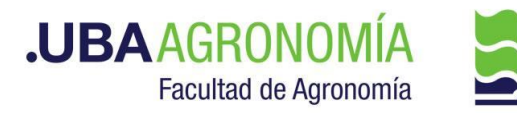

El formato de visualización y las acciones descritas aplican por igual sobre todos los listados que ofrece el sistema

#### 5.4. Precarga y exportación de licencias ordinarias

Esta función permite cargar las LO de los empleados a cargo y la propia, quedando éstas en estado **"Pendientes de Confirmación"** hasta tanto la Dirección de Personal reciba la Comunicación Oficial correspondiente, firmada digitalmente por el responsable mediante el Sistema de Expediente Electrónico y las confirme.

Esta función consta de 2 etapas:

#### 5.4.1 Precarga de las LO

Se accede al haciendo clic sobre el menú desplegable Licencias y posicionando luego el cursor sobre la opción Licencias Ordinarias -> Cargar LO por Sector:

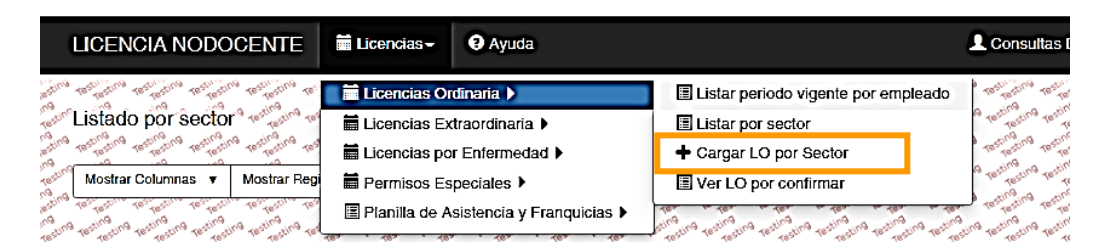

A continuación, el sistema solicita el sector donde se desean cargar las LO y, presionando el botón **"Buscar** / Actualizar", se despliega una pantalla con los empleados del sector, la que muestra, para cada uno de ellos, los días y fracciones de LO disponibles para cada período vigente.

Para cargar la LO, se deberá ingresar en renglón correspondiente al empleado y período, las fechas de inicio y finalización de la LO a informar. El sistema calcula la cantidad de días y realiza las validaciones que correspondan para asegurar una correcta carga de la LO.

Una vez ingresadas y corroboradas las fechas de inicio y finalización, presionar el botón "Guardar".

| alting.                                 | Cargar Lice | encia Ordinaria po                             | r Sector | winders winders | and and and an    | A STATE STATE       | a star a star a | internet and the set | ALCON TRACT   | ators mitra           | and a strange and            | And a                                    |
|-----------------------------------------|-------------|------------------------------------------------|----------|-----------------|-------------------|---------------------|-----------------|----------------------|---------------|-----------------------|------------------------------|------------------------------------------|
| and and                                 | Sector:     | 200 - 2020 - 2020 - 4<br>Con - 2020 - 2020 - 4 |          | Un              | idad de Tecnologí | a de la Información |                 | Buscar / Actualiz    |               | and antimana a        | 12 - 12 - 14<br>12 - 12 - 14 | 200 - 10 - 10 - 10 - 10 - 10 - 10 - 10 - |
| 2220                                    | Legajo      | Nombre y Apellido                              | Periodo  | D. Disp.        | Frac. Disp.       | F. Inicio •         | F.Fin*          | Cant. Dias           | Corte<br>adi. | Acción                | Estado de la<br>Acción       | 10.00                                    |
| and a start                             | 11111       | Ape1, Nom1                                     | 2019     | 1               | 0                 |                     |                 |                      | D             | Guardar<br>Visuolizar |                              | and a                                    |
| 1000                                    | 22222       | Ape2, Nom2                                     | 2021     | 40              | 4                 |                     |                 |                      | 0             | Guardar<br>Visualizar |                              |                                          |
| and and and and and and and and and and | 33333       | Ap31, Nom3                                     | 2019     | 8               | 3                 |                     |                 |                      | D             | Guardar<br>Visuolizar |                              | 200 - 0<br>200 - 0<br>200 - 0            |

De no mediar inconvenientes, el sistema arroja el mensaje **"Registro procesado correctamente".** Si se quisiera ver como quedó precargada la LO, presionar el botón **"Visualizar"** y a continuación se despliega la pantalla con la LO tal como fue precargada, pudiendo eliminarla si fuera necesario:

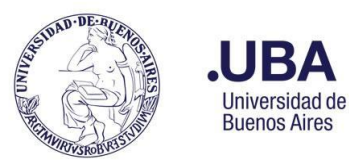

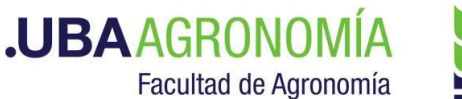

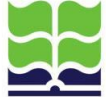

|             | Listado de frac<br>Empleado: Dia | ciones<br>na Nom1Ape1 11               | Сл Г.<br>11 |        |         |           | + 1 + 1 + 1<br>+ 1 + 1 + 1<br>+ 1 + 1 + 1<br>+ 1 + 1 | 6 / 1 / 1<br>2 / 1 / 1<br>2 / 1 / 1<br>2 / 1 / 1 |         |          | 1. 1. 1. 1. 1. 1. 1. 1. 1. 1. 1. 1. 1. 1 |
|-------------|----------------------------------|----------------------------------------|-------------|--------|---------|-----------|------------------------------------------------------|--------------------------------------------------|---------|----------|------------------------------------------|
| Carlo al al | Mostrar Columnas                 | Mostrar Registros                      | POF Exce    | I CSV  | Copiar  | alin alin | and a stand and                                      | an wan w                                         | a da da | 2000     | 20000                                    |
| 100 - 00 J  | A with the with the              | Cr. Cr. Cr.                            | Con strong  | and a  | and and | and and   |                                                      | and set of all                                   | Buscar  |          | 10 al                                    |
| 000         | Periodo                          | C. A. C. P. A.                         | P. P. P.    | Antig. | Pro De  | Antig.    | Fecha                                                | Fecha                                            | Dias    | A A STA  | 1 1 1 1 1 1 1 1 1 1 1 1 1 1 1 1 1 1 1    |
| and was     | 1000                             | Sector PARA                            | Co P        | (Anos) | in the  | meses)    | I Inicio II                                          | in the second                                    | tomados | 58100 11 | Acción II                                |
| 1.0 al 40   |                                  |                                        | 10100 JULIO |        |         | 210 210   |                                                      |                                                  |         |          |                                          |
| 100 m       | 2020                             | Unidad de Tecnología de<br>Información | ala         | 33     | 1       | I         | 2021-12-01                                           | 2021-12-17                                       | 17      | 23       | Eliminar                                 |

## 5.4.2 Visualización y exportación de las LO precargadas y en estado "Pendientes"

Se accede al haciendo clic sobre el menú desplegable Licencias y posicionando luego el cursor sobre la opción Licencias Ordinarias -> Ver LO por confirmar:

| LICENCIA NODOCENTE                                                      | 🖬 Licencias <del>-</del> | 9 Ayuda                               |                                                                  | L Consultas          |
|-------------------------------------------------------------------------|--------------------------|---------------------------------------|------------------------------------------------------------------|----------------------|
| astine testilistine testilistine testilistine testilistine te           | 📕 🖬 Licencias Or         | dinaria 🕨                             | Listar periodo vigente por empleado                              | Testing Testing      |
| Listado por sector ***********                                          | 🛱 Licencias Ex           | traordinaria 🕨                        | Listar por sector                                                | 9 Testing Testing    |
| and the strength to strength to strength to strength to a               | 🛱 Licencias po           | r Enfermedad 🕨                        | + Cargar LO por Sector                                           | Testing testing      |
| Mostrar Columnas 🔻 Mostrar Regi                                         | 🛱 Permisos Es            | peciales >                            | Ver LO por confirmar                                             | 9 Testing Testing    |
| Batting Testesting testing testing testing testing test                 | 🗏 Planilla de A          | sistencia y Franquicias 🕨             | 10 10 10 10 10 10                                                | Testing Testing      |
| testing testing testing testing testing testing testing testing testing | 100 100 100              | · · · · · · · · · · · · · · · · · · · | stream Pristing resting resting resting the stream of the stream | ting resting resting |

A continuación, se despliega una pantalla que muestra todas las LO precargadas y pendientes de confirmar por parte de la Dirección de Personal.

Por defecto, el sistema muestra hasta 10 registros, por lo que se sugiere seleccionar la opción "Mostrar Registros" -> "Todos" de la barra gris.

Para poder informar las LO a la Dirección de Personal, será necesario exportar a un archivo PDF las licencias precargadas. Para ello, se puede seleccionar/deseleccionar los empleados a exportar, apretando la tecla **<Ctrl>** y posicionando el cursor sobre el/los empleados/s en cuestión. Los renglones seleccionados para exportar se pintan de turquesa (en el ejemplo los legajos 1111 y 3333).

| F Licencia p                                    | endiente de c   | ontirmación.       | Testing the Testing | the resting to the test | Testing to Testing   | no resting on    | enting the testing | ting testing the | entire pro test  | Cano resting to   | a restination ret | ten entrol terting | ong resting on |
|-------------------------------------------------|-----------------|--------------------|---------------------|-------------------------|----------------------|------------------|--------------------|------------------|------------------|-------------------|-------------------|--------------------|----------------|
| - Registro s                                    | eleccionado.    |                    | tering the tering   | a strang or strang      | the second           | testing to       |                    | no testino t     | Testing test     | and testing       | Testing test      |                    | no testino     |
| Mostrar Colum                                   | nas v Mos       | trar Registros 🔻   | PDF Excel           | CSV Copiar              |                      | 10 testinging to |                    | no restration o  | and and and and  | Carol Internation | Tarting on a      |                    | no testino     |
| Testing to:                                     | ing the factors | Testing testing to | Territorio Territo  | no nestino nestino      | Testing to the state | no resting on    | tating miting      | entres entres    | anting tors tors | Saturo Testino    | Buscar:           |                    | Carton         |
| Sector 🔒                                        | Legajo 11       | Apellido 1         | Nombre 11           | Tipo<br>Empleado 11     | Periodo<br>LO JL     | D.<br>Disp. ↓†   | Frac.<br>Disp. ↓↑  | AF.<br>Inicio 11 | F.<br>Fin ↓†     | Cant.<br>Dias 11  | Corte<br>adi. ↓†  | Expediente 11      | Acción         |
|                                                 |                 |                    |                     |                         |                      |                  |                    |                  |                  |                   |                   |                    |                |
| Jnidad de<br>Tecnología<br>le la<br>nformación  | 11111           | APE1               | NOM1                | NODOCENTE               | 2021                 | 11               | 0                  | 2021-12-<br>31   | 2021-<br>12-31   | 1                 |                   |                    |                |
| Jnidad de<br>Tecnología<br>le la<br>nformación  | 22222           | APE2               | NOM2                | NODOCENTE               | 2020                 | 0                | 2                  | 2022-01-<br>03   | 2022-<br>01-31   | 29                |                   |                    |                |
| Jnidad de<br>Tecnología<br>le la<br>Información | 33333           | APE3               | NOM3                | NODOCENTE               | 2020                 | 18               | 2                  | 2022-01-<br>17   | 2022-<br>02-04   | 19                |                   |                    |                |

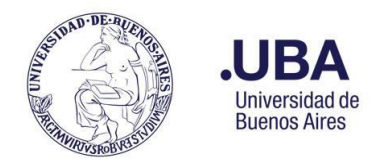

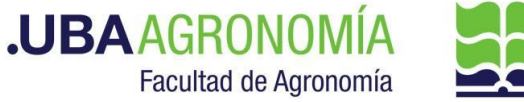

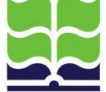

Si ningún empleado fue seleccionado, por defecto el sistema exporta todos los que se muestran en pantalla.

Para la exportación, se debe presionar el botón PDF, acción que descarga la planilla que luego deberá ser informada a la Dirección de Personal, vía Comunicación Oficial del Sistema de Expediente Electrónico:

| Sector                                    | Legajo | Apellido | Nombre | Tipo Empleado | Periodo<br>LO | D.<br>Disp. | Frac.<br>Disp. | AF. Inicio | F. Fin     | Cant.<br>Dias | Corte<br>adi. | Expediente |
|-------------------------------------------|--------|----------|--------|---------------|---------------|-------------|----------------|------------|------------|---------------|---------------|------------|
| Unidad de Tecnología de la<br>Información | 1111   | Ape1     | Nom1   | NODOCENTE     | 2021          | 11          | 0              | 2021-12-31 | 2021-12-31 | 1             |               |            |
| Unidad de Tecnología de la<br>Información | 3333   | Ape3     | Nom3   | NODOCENTE     | 2020          | 18          | 2              | 2022-01-17 | 2022-02-04 | 19            |               |            |

Planilla para informar LO

#### 5.5. Listado de Licencias Extraordinarias (sin goce de sueldo)

Se accede haciendo clic sobre el menú desplegable Licencias y posicionando luego el cursor sobre la opción Licencias Extraordinarias -> Licencia sin goce de sueldo -> Listar licencias sin goce de sueldo:

| LICENCIA NODOCENTE              | 🗎 Licencias <del>-</del> | 🤁 Ayuda                   |                                                     | L Consultas Directores / Jefes              |
|---------------------------------|--------------------------|---------------------------|-----------------------------------------------------|---------------------------------------------|
|                                 | ELicencias Or            | rdinaria 🕨                | and the set of the set of the set of the set of the | all all all all all all all all all all     |
| Listado del Director            | Licencias Ex             | draordinaria 🕨            | 🖬 Licencia sin goce de sueldo 🕨                     | Listar licencias sin goce de sueldo         |
| Mostrar Columnas 🔻 Mostrar Regi | Permisos Es              | speciales 🕨               | the star stor stor                                  | and the and the second second second second |
| and all and all and all and a   | 🔳 Planilla de A          | sistencia y Franquicias 🕨 |                                                     | Buscar                                      |

#### 5.6. Listado de Licencias por Enfermedad (largo tratamiento)

Se accede haciendo clic sobre el menú desplegable Licencias y posicionando luego el cursor sobre la opción Licencias por Enfermedad -> Licencia Largo Tratamiento -> Listar licencias largo tratamiento:

| LICENCIA NODOCENTE                               | 🗎 Licencias <del>-</del> | 🥄 Ayuda                    |                                                                                                    | L Consultas Directores / Jefe ap                                               |
|--------------------------------------------------|--------------------------|----------------------------|----------------------------------------------------------------------------------------------------|--------------------------------------------------------------------------------|
| 100 100 100 100 100 100 100 100 100 100          | 🛗 Licencias O            | rdinaria 🕨                 | Entire resting to the resting the resting                                                                                                    | testille testille testille testilletine testilletine testilletine testilletine |
| Listado del Director                             | 🛗 Licencias Ex           | xtraordinaria 🕨            | stilled restilled the restilled the stilled the stille | testing returns resting testing testing returns and                            |
| sing astrong astrong astrong astrong astrong ast | 🖬 Licencias po           | or Enfermedad 🕨            | 🖬 Licencia Largo Tratamiento 🕨                                                                                                    | 🗉 Listar licencias largo tratamiento                                           |
| Mostrar Columnas 🔻 Mostrar Regi                  | Permisos Es              | speciales 🕨                | tern to tern to tern to tern                                                                                                    |                                                                                |
| and stream at stream at stream at stream at a    | 🔳 Planilla de A          | Asistencia y Franquicias 🕨 |                                                                                                    | Buscar:                                                                        |

#### 5.7. Permisos Especiales

#### 5.7.1. Cargar Permisos Especiales / Franquicias:

Se accede haciendo clic sobre el menú desplegable Licencias y posicionando luego el cursor sobre la opción Permisos Especiales -> Cargar Permiso Especial / Franquicia y se procede tal como fue explicado en el punto 5.2.2.

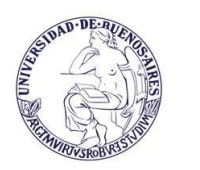

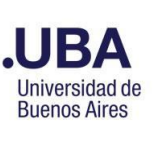

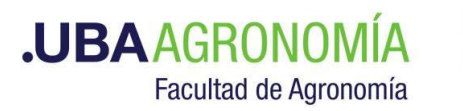

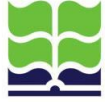

| 🖬 Licencias - 🛛 Ayuda -                                                                                        |                                                                                                    |
|----------------------------------------------------------------------------------------------------|----------------------------------------------------------------------------------------------------|
| <ul> <li>Licencias Ordinaria </li> <li>Licencias Extraordinaria </li> <li>Licencias por Enfermedad </li> </ul> |                                                                                                    |
| <ul> <li>Permisos Especiales / Franquicias</li> <li>Planilla de Asistencia y Franquicias</li> </ul>            | F Cargar Permiso Especial / Franquicia     Imis Permisos Especiales / Franquicias                                                                                                    |
| Licencia Or                                                                                                    | Image: International Content in the international Content in the internatin term international Content in the international Content in ter |
| a alla alla alla alla alla alla<br>Alla alla a                                                                 | Listar Permisos Especiales / Franquicias Empleados a cargo     Gestionar Permisos Especiales / Franquicias Por fecha                                                                                                    |

### 5.7.2. Mis Permisos Especiales/Franquicias

Muestra los permisos especiales/franquicias del usuario en lo que va del período en curso y el estado en que se encuentran, tal cual lo explicado en el punto 5.2.3.

|                  | Elicencias - 0                                                                               | Ayuda 👻                                |             |                                                                                                    |                  |
|------------------|----------------------------------------------------------------------------------------------|----------------------------------------|-------------|----------------------------------------------------------------------------------------------------|------------------|
| 8<br>8<br>8      | <ul> <li>Licencias Ordina</li> <li>Licencias Extraor</li> <li>Licencias por Entra</li> </ul> | ria ▶<br>rdinaria ▶<br>fermedad ▶      | 8           | s / Franquicias                                                                                                    | anting<br>asting |
| 6<br>6           | Permisos Especi-<br>Planilla de Asiste                                                       | ales / Franquicia<br>ncia y Franquicia | s ►<br>as ► |                                                                                                    | sting            |
| 0<br>0<br>0<br>0 |                                                                                              | Apellido JE                            | Nomb        | La Listar Permisos Especiales / Franquicias (Vigente por Sector)<br>Listar Permisos Especiales / Franquicias (por empleado y franquicia)<br>Listar Permisos Especiales / Franquicias Empleados a cargo<br>Gestionar Permisos Especiales / Franquicias Por fecha | sting<br>ang     |
|                  |                                                                                              | Avaca                                  | Cabrio      | I 2002 Unidad do Tochología do Iluctificacionos Omición                                                                                                    | - D-             |

#### 5.7.3. Listado de Permisos Especiales (por sector)

Se accede haciendo clic sobre el menú desplegable Licencias y posicionando luego el cursor sobre la opción Permisos Especiales -> Listar Permisos Especiales (Vigente por Sector):

|           | 🖬 Licencias - 😡 Ayu              | uda <del>-</del>    |                                                                          |
|-----------|----------------------------------|---------------------|--------------------------------------------------------------------------|
| ing       | 🗮 Licencias Ordinaria I          | •                   | a ang a ang a ang a ang a ang a ang a ang a ang a ang a ang a ang a      |
| stin      | Licencias Extraordina            | aria 🕨              | s / Franquicias                                                          |
| june<br>1 | Licencias por Enferm             | nedad 🕨             | ostrar Registros V PDF Excel CSV Copiar                                  |
| stin      | Permisos Especiales              | / Franquicias 🕨     | + Cargar Permiso Especial / Franquicia                                   |
| )<br>dens | Planilla de Asistencia           | a y Franquicias 🕨   | Mis Permisos Especiales / Franquicias                                    |
| store     | and and and and and and          | Price and the price | 📕 🗐 Listar Permisos Especiales / Franquicias (Vigente por Sector)        |
|           | Ape                              | llido 👫 Nomb        | 📴 🔚 Listar Permisos Especiales / Franquicias (por empleado y franquicia) |
|           | restingung restingung restingung | 100 1 100 1 100     | Listar Permisos Especiales / Franquicias Empleados a cargo               |
|           | testing the sting the setting    | Pris - Pris - Pris  | Gestionar Permisos Especiales / Franquicias Por fecha                    |
|           | Ava                              | ca Gabrie           | riel 2023 Unidad de Tecnología de Justificaciones Omisión R              |

A continuación, el sistema solicita el sector a buscar y, luego de presionar el botón **"Buscar"**, muestra, para todos los empleados del sector, día por día, los permisos especiales, comisiones y franquicias de cada período:

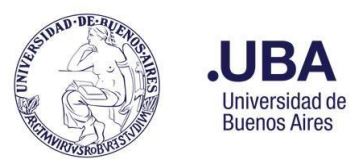

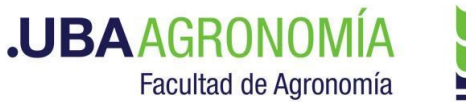

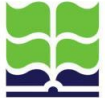

| Mostrar Columna | s 🔻 Mostrar Re                           | egistros 🔻 PDF  | Excel CSV Coplar                          | a sha sha sha sha              |                                 |
|-----------------|------------------------------------------|-----------------|-------------------------------------------|--------------------------------|---------------------------------|
|                 | window window                            | The second      | 10 10 10 1                                | 1. 1. 1. 1. 1.                 | Buscar.                         |
| Apellido 🕸      | Nombre 1                                 | Periodo<br>LO J | Sector                                    | Articulo                       | Fecha 11 Estado                 |
|                 | en en en en en en en en en en en en en e | 2024            |                                           |                                |                                 |
| Apellido 1      | Nombre 1                                 | 2024            | Unidad de Tecnología de<br>la Información | Permiso de Salida - (Art. 7.1) | 2024-01- Aprobada<br>12         |
| Apallido 2      | Nombre 2                                 | 2024            | Linidad de Tecnologia de                  | lustificación Inasistencia por | 2021-03- Rechazada por superior |

5.7.4 Listado de Permisos Especiales/Franquicia (por empleado y franquicia)

Se accede haciendo clic sobre el menú desplegable Licencias y posicionando luego el cursor sobre la opción Permisos Especiales -> Listar Permisos Especiales/Franquicia (por empleado y franquicia):

| 🖬 Licencias - 😧 Ayuda -                                                                                                    |                                                                                                    |
|----------------------------------------------------------------------------------------------------|----------------------------------------------------------------------------------------------------|
| <ul> <li>iiii Licencias Ordinaria ▶</li> <li>iiii Licencias Extraordinaria ▶</li> </ul>                                                                                                    | ואין איירי איירי איירי איירי איירי איירי איירי איירי איירי איירי איירי איירי איירי איירי איירי איירי איירי איי<br>איירי איירי איירי איירי איירי איירי איירי איירי איירי איירי איירי איירי איירי איירי איירי איירי איירי איירי איי |
| a incentiate Entrational and a base of the formed and base of the formed and base of the f |                                                                                                    |
| 🗯 Permisos Especiales / Franquicias 🕨                                                                                                    | + Cargar Permiso Especial / Franquicia                                                                                                    |
| Planilla de Asistencia y Franquicias                                                                                                    | I Mis Permisos Especiales / Franquicias                                                                                                    |
|                                                                                                    | E Listar Permisos Especiales / Franquicias (Vigente por Sector)                                                                                                    |
| Licencia Or                                                                                                    | 🗏 Listar Permisos Especiales / Franquicias (por empleado y franquicia)                                                                                                    |
| the set integral of integral of integral of integral of integral of                                                                                                    | Istar Permisos Especiales / Franquicias Empleados a cargo                                                                                                    |
|                                                                                                    | Gestionar Permisos Especiales / Franquicias Por fecha                                                                                                    |

Permite seleccionar, además del empleado, el permiso especial que se quiere consultar y lo muestra agrupado por fechas consecutivas "desde"-"hasta":

| LICENCIA NODOCENTE 🛱 Licencias - 🛛 Ayuda                                          | Consultas Directores / Jefes :                                            |
|-----------------------------------------------------------------------------------|---------------------------------------------------------------------------|
| く イントンター イントントントントントントレントントントントントン<br>トローン                                        | くちょう イック・インクイン インク・インター インター インシー<br>レン・レン・レン・シン・シン・シン・シン・シン・シー・シー・シー・シー・ |
| Empleado:   Nom1 Ape1   1111                                                      |                                                                           |
| Mostrar Columnas V Mostrar Registros V PDF Excel CSV Copiar                       | an de de de de de de de de de                                             |
|                                                                                   | B Frank Darie II. Frank Long II. Antic II.                                |
| A Periodo LO, 48 Sector                                                           | A recha besee 44 recha hasta 11 Accion 11                                 |
| 2021 Unidad de Tecnología de la Información Justificación Inasistencia por Razone | s Particulares - (Art. 5.5) 2021-11-15 2021-11-16                         |
| 2021 Unidad de Tecnología de la Información Justificación Inasistencia por Razone | s Particulares - (Art. 5.5) 2021-12-23 2021-12-23                         |

#### 5.7.5. Listado de Permisos Especiales (de empleados a cargo)

Se accede haciendo clic sobre el menú desplegable Licencias y posicionando luego el cursor sobre la opción Permisos Especiales/Franquicias -> Listar Permisos Especiales/Franquicias (empleados a cargo):

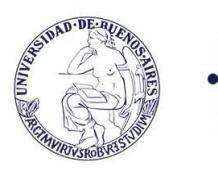

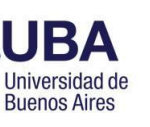

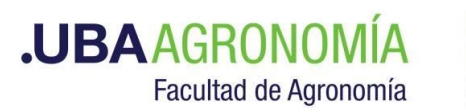

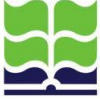

| Licencias - 🛛 Ayuda -                                                                                                    |                                                                                                    |
|----------------------------------------------------------------------------------------------------|----------------------------------------------------------------------------------------------------|
| 🗮 Licencias Ordinaria 🕨                                                                                                    | <u></u>                                                                                             |
| 🖬 Licencias Extraordinaria 🕨                                                                                                    | a minimum enterne enterne enterne enterne enterne enterne enterne enterne enterne enterne enterne e |
| Licencias por Enfermedad                                                                                                    |                                                                                                    |
| 🛱 Permisos Especiales / Franquicias 🕨                                                                                                    | + Cargar Permiso Especial / Franquicia                                                              |
| Planilla de Asistencia y Franquicias                                                                                                    | I Mis Permisos Especiales / Franquicias                                                             |
|                                                                                                    | Istar Permisos Especiales / Franquicias (Vigente por Sector)                                        |
| Licencia Or                                                                                                    | El Listar Permisos Especiales / Franquicias (por empleado y franquicia)                             |
| and the second and the second and the se                                                                                                    | 🗐 Listar Permisos Especiales / Franquicias Empleados a cargo                                        |
| and a set of the set of the set o | 🗐 Gestionar Permisos Especiales / Franquicias Por techa                                             |
|                                                                                                    |                                                                                                    |

A continuación, el sistema solicita el empleado y el período de interés y, luego de presionar el botón "Buscar", muestra, día por día, los permisos especiales, franquicias y comisiones del empleado y período seleccionado:

|                             | LICENCIA NODC                       |                                                    | O Ayuda                     | L Consultas Director                                                                                       | es / Jeles :                                                                                                    |
|-----------------------------|-------------------------------------|----------------------------------------------------|-----------------------------|----------------------------------------------------------------------------------------------------|----------------------------------------------------------------------------------------------------|
| 100 m                       | Permisos Especia                    |                                                    |                             | しょう にん にっ にっ にっ にっ にっ にっ にっ にっ にっ<br>しょう しょう にっ しょう しょう しょう しょう しょう しょう<br>しょう しょう しょう しょう しょう しょう しょう しょう | * 4.4 4.4 4.4 4.4 4.4<br>* 4.4 + 4.4 + 4.4 + 4.4<br>* 4.4 + 4.4 + |
| · • • •                     | Empleado: Non<br>Mostrar Columnas V | Mostrar Registros V PDF E                          | xcel CSV Copi               | ビー・シューション・シューション・ション・ション・ション・ション・ション・ション・ション・ション・ション・                                                      | マント・シューション シート・シート<br>マート・アート・アート・アート・ショ<br>マート・アート・アート・アート・アー                                                                                                    |
| 200                         | Periodo LO                          |                                                    |                             | Articulo a de a de a de a de a de a de a de a d                                                            | Buscar:                                                                                                    |
| 100                         |                                     |                                                    |                             |                                                                                                    |                                                                                                    |
| 200 - 000<br>- 000<br>- 000 | 2019                                | Denominación del sector<br>Denominación del sector |                             | Justificación Inasistencia por Razones Particulares - (Art. 5.5)<br>Permiso de Salida - (Art. 7.1)         | 2019-01-14                                                                                                    |
| 200                         | 2022                                | Denominación del sector                            | al all all all all a        | Justificación Inasistencia por Razones Particulares - (Art. 5.5)                                           | 2022-03-25                                                                                                    |
| 100                         | Mostrando registros de              | el 11 al 13 de un total de 13 regis                | stros of a contraction of a | C C C C C C C C C C C C C C C C C C C                                                                      | Anterior 1 2 Siguiente                                                                                                    |
| 100.                        | Salir                               | ひょうしょう しょうしょう<br>しょう しょうりょう しょ                     |                             | さす にす にす にす にす にす にす にす にす にす しょう                                                                          | レインシューション シューション                                                                                                    |

#### 5.7.6. Gestionar Permisos Especiales/Franquicias de empleados a cargo

Se accede haciendo clic sobre el menú desplegable Licencias y posicionando luego el cursor sobre la opción Permisos Especiales/Franquicias -> Gestionar Permisos Especiales/Franquicias por fecha

| 🗮 Licencias - 😯 Ayuda -                                                                                                    |                                                                                                    |
|----------------------------------------------------------------------------------------------------|----------------------------------------------------------------------------------------------------|
| 🖬 Licencias Ordinaria 🕨                                                                                                    | a selection and the and the and the and the and the and the and the and the and the and the and the and                                                                                                    |
| 🗎 Licencias Extraordinaria 🕨                                                                                                    | a restriction restriction of the second of the second of t |
| Licencias por Enfermedad >                                                                                                    |                                                                                                    |
| Permisos Especiales / Franquicias                                                                                                    | + Cargar Permiso Especial / Franquicia                                                                                                    |
| Planilla de Asistencia y Franquicias                                                                                                    | I Mis Permisos Especiales / Franquicias                                                                                                    |
|                                                                                                    | Listar Permisos Especiales / Franquicias (Vigente por Sector)                                                                                                    |
| Licencia Or                                                                                                    | Listar Permisos Especiales / Franquicias (por empleado y franquicia)                                                                                                    |
| ter at man at man at man at man at man at man at man at a                                                                                                    | El Lister Bermisse Especiales / Franquisias Empleades a cargo                                                                                                    |
| no solito esterio te science esterio esterio e | Gestionar Permisos Especiales / Franquicias Por fecha                                                                                                    |

Muestra los permisos especiales, franquicias o comisiones, registrados en el sistema de los empleados a cargo del usuario, **permitiendo accionar únicamente sobre aquellos ingresados a partir del 2-01-2024.** 

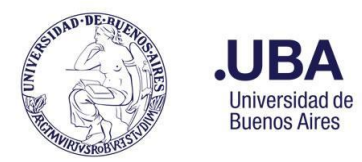

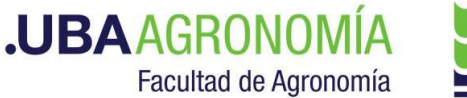

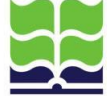

Al seleccionar esta opción, el sistema busca y muestra un listado con todas las solicitudes de franquicias registradas desde 7 días antes y hasta 30 días después de la fecha del día. Este rango de fechas puede ser modificado por el usuario a voluntad, acción que generará un nuevo listado, según las fechas ingresadas.

| and the second second sec | ר איר עצי אין איר איר עצי איר עצי איר עצי איר איר איר איר איר איר איר איר איר אי                                                                                                    |
|----------------------------------------------------------------------------------------------------|----------------------------------------------------------------------------------------------------|
| And State and State and State                                                                                                    | ר איז ברי איז ברי איז ברי איז ברי איז ברי איז ברי איז ברי איז ברי איז ברי איז ברי איז ברי איז ברי איז ברי איז ב<br>ראיז ברי איז ברי איז ברי איז ברי איז ברי איז ברי איז ברי איז ברי איז ברי איז ברי איז ברי איז ברי איז ברי איז ברי                       |
| <i>x y y y y y y y y y y</i>                                                                                                    | , , , , , , , , , , , , , , , , , , ,                                                                                                    |
| g <sup>2</sup> g <sup>2</sup> Mostrar Columnas ▼ Mostrar Registros ▼ PDF Excel CSV Copiar g <sup>2</sup> g <sup>2</sup> g <sup>2</sup> g <sup>2</sup> g <sup>2</sup> g <sup>3</sup> g <sup>3</sup> g <sup>3</sup> g <sup>3</sup> g <sup>3</sup> g <sup>3</sup> g <sup>3</sup> g <sup>3</sup>                                                                                                    | 1 4 4 4 4 4 4 4 4 4 4 4 4 4 4 4 4 4 4 4                                                                                                    |
|                                                                                                    | g = g = g = g = g = g = g = g = g = g =                                                                                                    |
| مَنْ اللَّهُ اللَّهُ عَلَيْهُ مِنْ عَلَيْهُ مِنْ اللَّهُ عَلَيْهُ اللَّهُ عَلَيْهُ اللَّهُ مِنْ اللَّهُ مُن الم                                                                                                    | y y y Superior y y y Gorstancias A Estado A Acciones y y y y y y y y y y y y y y y y y y y                                                                                                    |
|                                                                                                    |                                                                                                    |
| م م م م م م م م م م م م م م م م م م م                                                                                                    | م من من من من من من من من من من من من من                                                                                                    |
| Chinersitania)                                                                                                    | هي ٿون جي ڪري ٿي ٿي ٿي ٿي ٿي ٿي ٿي ڪري تي <b>ماني Sproba</b> ٿي ٿي ٿي ٿي ٿي ٿي ٿي ٿي ٿي ٿي ٿي ٿي ٿي                                                                                                    |
|                                                                                                    | 4 9 4 9 9 4 9 9 4 9 9 4 9 9 4 9 9 4 9 9 4 9 9 4 9 9 4 9 9 4 9 9 4 9 9 4 9 9 4 9 9 4 9 9 4 9 9 4 9 9 4 9 9 9 4 9 9 9 4 9 9 9 4 9 9 9 4 9 9 9 4 9 9 9 4 9 9 9 4 9 9 9 4 9 9 9 4 9 9 9 4 9 9 9 4 9 9 9 9 4 9 9 9 9 4 9 9 9 9 9 9 9 9 9 9 9 9 9 9 9 9 9 9 9 9 |
| () + + + + + + + + + + + + + + + + + + +                                                                                                    | Anterior 1 Siguente Siguente                                                                                                    |
|                                                                                                    | ٢<br>٢ - ٢ - ٢ - ٢ - ٢ - ٢ - ٢ - ٢ - ٢ - ٢                                                                                                    |

Sobre las franquicias que no se encuentren en estado "Pendiente de Aprobación", el superior jerárquico podrá **rechazarlas** (botón rojo) o **aprobarlas** (botón azul). La acción de rechazo solicita, además, un motivo y que se indique si el solicitante hizo uso de los días de la franquicia que se está rechazando. De no haberlo hecho, el sistema restaurará al empleado los días correspondientes.

| Confirmar :: Rechazar 🛛 🗙                     |          |
|-----------------------------------------------|----------|
| ¿Esta realmente seguro que desea<br>rechazar? | 1 .      |
| Motivo:                                       |          |
|                                               | 0 10     |
|                                               | I        |
| ¿El empleado usó igual este permiso?          | r        |
| ⊖ Sí ⊖ No                                     | rį       |
| Dechazar Cancelar                             |          |
| Rechazar                                      | ri<br>ri |

#### 5.8. Planilla de Asistencias y Franquicias

#### 5.8.1. Por Sector

Permite visualizar los registros diarios de asistencia y franquicias de todos los empleados del sector a su cargo.

Se accede haciendo clic sobre el menú desplegable Licencias y posicionando luego el cursor sobre la opción Planilla de Asistencias y Franquicias -> Buscar y Consultar Planilla:

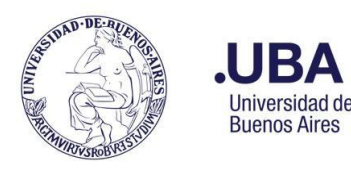

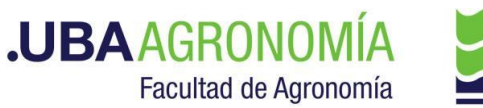

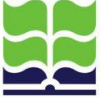

| 🖬 Licencias - 🚱 Ayuda -                                                                                         |                                                                                                    |
|----------------------------------------------------------------------------------------------------|----------------------------------------------------------------------------------------------------|
| Licencias Ordinaria > Licencias Extraordinaria > Licencias por Enfermedad > Permisos Especiales / Franquicias > |                                                                                                    |
| Planilla de Asistencia y Franquicias                                                                            | + Buscar y Consultar Planilla                                                                                                    |
| Licencia or                                                                                                    | Buscar y Consultar Planika Por Empleado     Generar Reporte Diano     Generar Reporte de Ausentes     Generar Centificación de Asistencia     Historial Centificación de Asistencia Generadas/Presentadas     Historial Centificación de Asistencia Recibidas |

A continuación, el sistema despliega una pantalla para que el usuario ingrese los datos de búsqueda: Sector, Fecha de inicio, Fecha de fin.

| LICENCIA NODOC                             | ente i            | Licencias <del>-</del> | 😧 Ayud            | a               |              |                  |                 |
|--------------------------------------------|-------------------|------------------------|-------------------|-----------------|--------------|------------------|-----------------|
| stime testime testime testime testime test | Testing Testing   | Testing Testing        | ing testing th    | Testing Testing | 9 Testing T  | estine Testine   | esting 1        |
| Buscar y Consular I                        | Planilla de       | Asistencia             | y Franqu          | icias resting   | ng Testing   | esting resting   | Pritant -       |
| Sector strang restrang to                  | ting testing      | Testing Testing        | ing resting to    | asting testing  | 9 Testing T  | esting Testing   | ng<br>insting T |
| Seleccione                                 | من من             | Print Print            | ting Testing T    | esting resting  | ng resting   | resting Test     | ing ing         |
| Jing to the same to the                    | 1850 1850         | The rack the rack      | ing testing to    | sting resting   | e resting no | esting Testi     | Prise T         |
| Tambien incluir al perso                   | onal pertene      | ciente a secto         | ores que de       | penden del s    | sector sele  | ccionado         | : 🗋 .           |
| Fecha de início:                           | ting testing the  | Testing ing Testing    | ing testinging th | sting resting   | 9 Testinging | esting Testi     | ng ing          |
| sting a                                    | 9 resting         | e resting ting resting | ting Testing      | esting testing  | no restino   | resting rest     | Pristing        |
| Fecha de fin: 10 marine 10                 | chisting Testing  | Testing Testing        | ing Testing Th    | sting resting   | 9 Testing T  | esting Testi     | n9 n9           |
| auno a                                     | 9 resting         | 9 resting ting resting | ting Testing      | esting resting  | ng resting   | iesting rest     | Pritano -       |
| 2019 18                                    | Testing Insting   | Testing Testing        | ing Testinging T  | sting resting   | 9 Testinging | estinging Testi  | ng ing          |
|                                            | ting tasting      | 9 testing ting testing | ting testing ing  | esting testing  | ng testing   | resting the test | ing ing         |
|                                            | inging restinging | Testing resting        | ing testing ing   | sting mating    | e nitrating  | estinging resti  | ngung T         |
| 9 - 9 - 01 - 0 - 01 - 0 - 01 - 0 - 0       | ting of sting     | enits en enits e       | Po Prits Po       | ting ng sting   | Par Prits Pa | ting ng st       | en en           |

Si se desea consultar también todas las subáreas dependientes del sector seleccionado, se deberá tildar la opción **"También incluir al personal perteneciente a sectores que dependen del sector seleccionado".** 

El sistema despliega, en primer lugar, la tabla con los registros de asistencia, ordenados por fecha y hora decreciente...

| Planilla de<br>Registros<br>Ingresos I<br>Empleados | Asistència<br>antes del 15/<br>AUBA<br>AUBA<br>que regist | y Franquicias<br>11/2021. Puede haber inco<br>raron Asistencia en la | nsistencia en algunos datos<br>as fechas: 2023-01-11 al 2023-01-11 |          |            |           |          |                  |                  | 19393939393<br>1949394<br>1949394<br>1949494<br>1949494<br>1949494<br>1949494 |           |
|-----------------------------------------------------|-----------------------------------------------------------|----------------------------------------------------------------------|--------------------------------------------------------------------|----------|------------|-----------|----------|------------------|------------------|-------------------------------------------------------------------------------|-----------|
| Fecha 11                                            | has v Mos<br>Hora []                                      | Tipo de Registro                                                     | xcel CSV Copiar of the sector                                      | Nombre   | Apellido   | DNI JIP L | egajo [] | Email            | Tipo de Cargo 11 | Buscar.                                                                       | Acción 11 |
| -                                                   |                                                           |                                                                      | plana and                                                          | p        |            | <u></u>   | الجسب    |                  |                  |                                                                               | <u>i</u>  |
| 2023-01-11                                          | 07:16:44                                                  | Ingreso a FAUBA                                                      | Denominación del sector                                            | Nombre 1 | Apellido 1 | 11111111  | 111111   | ape1@agro.uba.ar | NODOC            | NO                                                                            | 5         |
| 2023-01-11                                          | 07:59:56                                                  | Ingreso a FAUBA                                                      | Denominación del sector                                            | Nombre 2 | Apellido 2 | 22222222  | 222222   | ape2@agro.uba.ar | NODOC            | NO                                                                            |           |
| 2023-01-11                                          | 14:53:23                                                  | Salida de FAUBA                                                      | Denominación del sector                                            | Nombre 1 | Apellido 1 | 11111111  | 111111   | ape1@agro.uba.ar | NODOC            | NO                                                                            |           |
| 2023-01-11                                          | 15:17:07                                                  | Salida de FAUBA                                                      | Denominación del sector                                            | Nombre 2 | Apellido 2 | 22222222  | 222222   | ape2@agro.uba.ar | NODOC            | NO                                                                            |           |

...y, a continuación, la tabla con los registros de licencias, permisos, comisiones y franquicias, para el mismo sector y rango de fechas seleccionados:

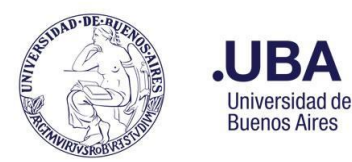

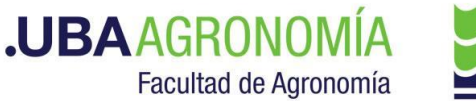

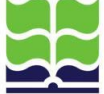

| Empleados que registraron licen                                                                                                    | cias en las fe       | echas: 2023-0               | )1-11 al 20       | 23-01-11                   | Can digo digo            | 11 11 11 11 11 11                                                                                               | and all the second a       | strang astrang a          | the states allow                    | 10 10 10 13                         |
|----------------------------------------------------------------------------------------------------|----------------------|-----------------------------|-------------------|----------------------------|--------------------------|----------------------------------------------------------------------------------------------------|----------------------------|---------------------------|-------------------------------------|-------------------------------------|
| Mostrar Columnas V Mostrar Registros V                                                                                                    | PDF Exce             | CSV Copiar                  | no testino to     | eting mating to            | sting the stand          |                                                                                                    | ating sections reting      | asting testing testing to | total and the states and the states | Reting reting reting reting         |
| and the second second s | ATO TRATON TRA       | action the testing the rail | toring testing to | stinging testing to        | tingen with at the       |                                                                                                    | Protestar Protest Protest  | totog testing the         | Sugar aling a strange               | m <u>an ama ama</u>                 |
| strain with a strain with a strain with                                                                                                    | estine metine metine | testing testing testing     | sting resting to  | sting reting to testing to | And a Property Property  | a alanda angana angana angana angana angana ang                                                                 | anna satura patra anta     | seting reting to          | ting a state of all and             | And a set of the other of the other |
| Sector and and and and at                                                                                                    | Apellido 11          | Nombre                      | Legajo I          |                            | Tipo de Cargo it         | Motivo where where where where where                                                                            | Fecha Inicio               | Fecha Fin                 | Observaciones []                    | Estado and another it               |
|                                                                                                    |                      | Contration of the           |                   | A A A                      | the star and a star      |                                                                                                    |                            | Con the state of          |                                     |                                     |
|                                                                                                    |                      |                             |                   |                            |                          |                                                                                                    |                            | a and a set of a          |                                     |                                     |
| Denominación del sector                                                                                                    | Apellido 3           | Nombre 3                    | 33333             | 33333333                   | NODOC                    | Licencia Ordinaria                                                                                              | 2023-01-02                 | 2023-01-27                | -                                   | Aprobada                            |
| Denominación del sector                                                                                                    | Apellido 3           | Nombre 3                    | 33333             | 33333333                   | NODOC                    | Justificación permiso de salida c/Certificado (Art.<br>7.5)                                                     | 2023-01-11                 | 2023-01-11                |                                     | Aprobada                            |
| The second second second second second                                                                                                    | And the stand the    | Port Partie Partie          | the price and     | the same sales             | AND REAL PROPERTY POLICE | a wind a wind a wind a wind a wind a wind a wind a wind a wind a wind a wind a wind a wind a wind a wind a wind | and the stand to the stand | Testing to the stand of   | ting of the stand stand             | The Party Price of the Party        |

#### 5.8.2. Por Empleado

Permite visualizar los registros diarios de asistencia y franquicias de un empleado en particular a su cargo.

Se accede haciendo clic sobre el menú desplegable Licencias y posicionando luego el cursor sobre la opción Planilla de Asistencias y Franquicias -> Buscar y Consultar Planilla por empleado:

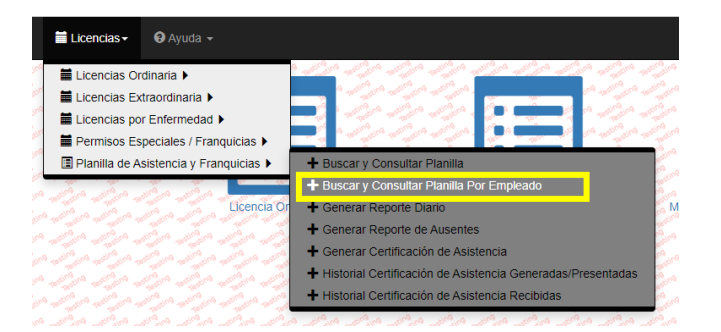

A continuación, el sistema despliega una pantalla para que el usuario ingrese los datos de búsqueda: Empleado (nombre, apellido o DNI), Fecha de inicio, Fecha de fin.

|             | LICENCIA NODOCENTE                                 | 🖬 Licencias <del>-</del>                                                                                                    | 🔁 Ayuda                                                                                                    |
|-------------|----------------------------------------------------|----------------------------------------------------------------------------------------------------|----------------------------------------------------------------------------------------------------|
| " Terristin | " Harris Harris Harris Harris Harris Harris Harris | astron water astron water astro                                                                                                    | " the same when we saw the same when the same the same the same when the                                                                                                    |
| 19 Testing  | Buscar y Consular Planilla o                       | de Asistencia y                                                                                                    | Franquicias por Empleado                                                                                                    |
| 9 Testing   | Empleado                                           | and a strong to strong to | a network and the attempt and the attempt attempt attempt attempt attempt attempt attempt attempt attempt at a                                                                                                    |
| 19 resting  | A testing testing                                  | esting resting                                                                                                    | יינים מעריינים מעריינים מעריינים מעריינים מעריינים מעריינים מעריינים מעריינים מעריינים מ                                                                                                    |
| 9 Testing   | Fecha de inicio:                                   | na testina testina testina                                                                                                    | a new and a new and a new and a new and a new and a new and a new and a new and a new and a new and a new and a                                                                                                    |
| 19 Testing  | Pecha de Inicio:                                   | realing realing realing                                                                                                    | n and a strategy and a strategy and a strategy and a strategy and a strategy and                                                                                                    |
| 9 Testing   |                                                    | na with a strain                                                                                                    | a ang a ang a ang a ang a ang a ang a ang a ang a ang a ang a ang a ang a ang a ang a ang a ang a ang a ang a a                                                                                                    |
| 19 Testing  | Fecha de fin:                                      | resting testing testing                                                                                                    | n and a strange and a strange and a strange and a strange and a strange and a strange and a strange and a strange and a strange and a strange and a strange and a strange and a strange and a strange and a strange and a strange and a strange and a strange and a strange and a strange and a |
| 9 resting   | 1                                                  | na antina materia                                                                                                    | a aligna aligna aligna aligna aligna aligna aligna aligna aligna                                                                                                    |
| 19 Testing  | the stranger or other or other or other            | resting testing testing                                                                                                    | an an an an an an an an an an an an an a                                                                                                    |
| 9 Testing   | Buscar 👌 Salir 🥠 🥠                                 | na materia materia                                                                                                    | a ningan alingan alingan alingan alingan alingan alingan alingan alingan alingan a                                                                                                    |
| 19 Testing  | a test return resurger on the section returns the  | resting testing testing                                                                                                    | ritas ententas ententas ententas ententas ententas ententas ententas ententas ententas en                                                                                                    |
| 9 Testing   | testing testing testing testing testing testing    | na restina restina                                                                                                    | e aligne aligne aligne aligne aligne aligne aligne aligne alig                                                                                                    |

El formato del listado de salida es idéntico al de la Planilla de Asistencia y Franquicias por Sector, pero sólo para el empleado seleccionado.

#### 5.9. Reporte diario de asistencias y franquicias

Permite visualizar los registros diarios de asistencia y franquicias de los empleados a su cargo, **incluyendo el cálculo de horas trabajadas por día.** 

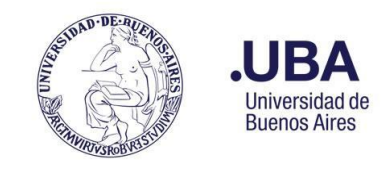

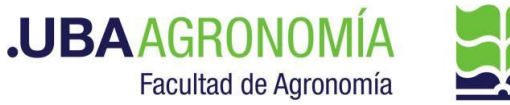

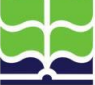

Se accede haciendo clic sobre el menú desplegable Licencias y posicionando luego el cursor sobre la opción Planilla de Asistencias y Franquicias -> Generar Reporte Diario:

| 🖬 Licencias 🗸 🔞 Ayuda 🗸                                                                                                    |                                                                                                    |
|----------------------------------------------------------------------------------------------------|----------------------------------------------------------------------------------------------------|
| <ul> <li>Licencias Ordinaria </li> <li>Licencias Extraordinaria </li> <li>Licencias por Enfermedad </li> <li>Permisos Especiales / Franquicias </li> </ul>                                                                         |                                                                                                    |
| Planilla de Asistencia y Franquicias 🕨                                                                                                    | + Buscar y Consultar Planilla                                                                                                    |
| Licencia Or                                                                                                    | Buscar y Consultar Planilia Por Empleado     Generar Reporte Diario                                                                          |
| ירון אירוי אירוי אירוי אירוי אירוי אירוי אירוי אירוי אירוי אירוי אירוי אירוי אירוי אירוי אירוי אירוי אירוי איר<br>אירוי אירוי אירוי אירוי אירוי אירוי אירוי אירוי אירוי אירוי אירוי אירוי אירוי אירוי אירוי אירוי אירוי אירוי אירו | Generar Reporte de Ausentes     Generar Certificación de Asistencia                                                                          |
| דין מציה מציה מציה מציה מצייה זי<br>צייה מצייה מצייה מצייה מצייה מצייה אי                                                                                                    | <ul> <li>+ Historial Certificación de Asistencia Generadas/Presentadas</li> <li>+ Historial Certificación de Asistencia Recibidas</li> </ul> |
| منصيب متقميت متقميه متقميه متقميه متقميه متقميه م                                                                                                    | مرضي مرضي مرضي مرضي مرضي مرضي مرضي مرضي                                                                                                    |

A continuación, el sistema despliega una pantalla para que el usuario ingrese los datos de búsqueda: Sector, Fecha de inicio, Fecha de fin, pudiendo optar por incluir o no todas las subáreas dependientes del sector seleccionado.

| LICENCIA NODOCENTE                                                                                              | 🛗 Licencias <del>-</del>       | 😧 Ayuda                                                                              |
|----------------------------------------------------------------------------------------------------|--------------------------------|--------------------------------------------------------------------------------------|
| " the second the second the second second second second second second second second second second second second | active tasticities tasticities | a and a state at the state at the state at the                                       |
| Generar Reporte .                                                                                               | Testing Testing Testing        | to the second second testing testing testing testing testing testing testing testing |
| Sector: The sector sector sector                                                                                | lesting testing testing        | a strain and a strain and a strain and a strain                                      |
| Seleccione                                                                                                    |                                | nineritas enteritas enteritas enteritas enteritas enteritas enteritas en             |
| a the test to be the                                                                                            | and the second second          | antita attita attita attita attita attita attita                                     |
| M Tambien incluir al personal per                                                                               | teneciente a sector            | res que dependen del sector seleccionado: 🕞 🚕                                        |
| a setting the souther antighter antighter a                                                                     | ing a strain a strain          |                                                                                      |
| Fecha de inicio: " an atra atra                                                                                 | testing resting resting        | יינהיינש מינהיינש מינהיינשו מינהיינשו מינהיינשו מינהיינש מינהיינש מ                  |
| 0 v                                                                                                    | learne realing realing         | مرقبه مرقبه مرقبه مرقبه مرقبه مرقبه                                                  |
| re - Fecha de fin: restrettre restrettre tes                                                                    | testing testing testing        | חומינה היונה היוהיה היוהיה היוהיה היוהיה היוהיה היוהיהה היוהיהה ה                    |
| 9                                                                                                    | learno restino restino         | مرقباته مرقباته مرقباته مرقباته مرقباته مرقباته                                      |
| no testing testing testing testing testing test                                                                 | testing testing testing        | antinan enterinan enterinan enterinan enterinan enterinan enterinan e                |
| Buscar A Salir                                                                                                  | ingung testing testing         | מיניינים מיניינים מיניינים מיניינים מיניינים מיניינים מיניינים י                     |
| no to ter " testing " ter testing test                                                                          | testing testing testing        | antimates enterinas enterinas enterinas enterinas enterinas enterinas e              |
|                                                                                                    | · ( · ( · )                    |                                                                                      |

El sistema despliega, en primer lugar, la tabla con los registros de asistencia, ordenada alfabéticamente por apellido y nombre del empleado y fecha y hora de registro de ingreso decreciente...

| Reporte Asistencia<br>Tenga en cuenta lo<br>Mostrar Columnas • k | desde el: 202<br>s siguientes c | 22-04-04 al: 2<br>días de excep<br>• PDF Excel | 022-04-09<br>ción: |               |                     |                         |                     |                    |                    |                   | .Buscar:              |                     |
|------------------------------------------------------------------|---------------------------------|------------------------------------------------|--------------------|---------------|---------------------|-------------------------|---------------------|--------------------|--------------------|-------------------|-----------------------|---------------------|
| Sector                                                           | Apellido It                     | Nombre li                                      | Legajo II          |               | Tipo de<br>Cargo 11 | Dedicación<br>Semanal 1 | Fecha<br>Ingreso It | Hora<br>Ingreso [] | Fecha<br>Salida II | Hora<br>Salida It | c/Hs<br>Realizadas [] | Es Ad<br>Honorem 11 |
|                                                                  |                                 |                                                |                    |               |                     | †                       |                     |                    |                    |                   |                       |                     |
| Unidad de Tecnología<br>de la Información                        | Ape1                            | Nom1                                           | 11111              | 1111111111    | NODOC               | 35                      | 2022-04-05          | 08:22:49           | 2022-04-05         | 16:24:22          | 08:01:33              | No                  |
| Unidad de Tecnología<br>de la Información                        | Ape1                            | Nom1                                           | 11111              | 111111111     | NODOC               | 35                      | 2022-04-04          | 07:41:26           | 2022-04-04         | 16:54:04          | 09.12.38              | No A CAR            |
| Unidad de Tecnología<br>de la Información                        | Ape2                            | Nom2                                           | 22222              | 2222222222    | NODOC               | 35                      | 2022-04-05          | 08:49:09           | 2022-04-05         | 15:58:49          | 07:09:40              | No                  |
| Unidad de Tecnología<br>de la Información                        | Ape2                            | Nom2                                           | 22222              | 2777777777777 | NODOC               | 35                      | 2022-04-04          | 07:48:00           | 2022-04-04         | 15 59 46          | 08:11:46              | No                  |

Para los días que un empleado no haya registrado la entrada o salida, el sistema no podrá calcular las horas trabajadas y se mostrarán de la siguiente manera:

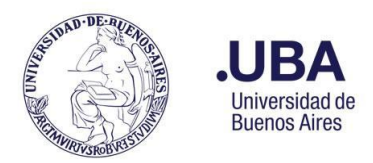

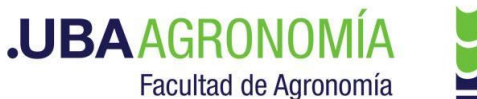

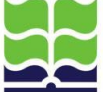

| Sector                                    | Apellido [1 | Nombre 11 | Legajo 11 | DNI II            | Tipo de<br>Cargo II | Dedicación<br>Semanal II | Fecha<br>Ingreso | Hora<br>I Ingreso It | Fecha<br>Salida II | Hora<br>Salida II | c/Hs<br>Realizadas 11 | Es Ad<br>Honorem II |     |
|-------------------------------------------|-------------|-----------|-----------|-------------------|---------------------|--------------------------|------------------|----------------------|--------------------|-------------------|-----------------------|---------------------|-----|
|                                           |             |           |           |                   |                     |                          |                  |                      |                    |                   |                       |                     |     |
| Unidad de Tecnología de la<br>Información | Ape2        | Nom2      | 22222     | <u>2777777777</u> | NODOC               | 35                       | 2022-06-07       | 08:55:50             | -                  | -                 | -                     | No                  | 14" |

Ejemplo de un día sin registro de horario de salida

A continuación del registro de asistencia, se despliega la tabla con las franquicias, comisiones, permisos y licencias, para el mismo sector y rango de fechas seleccionados:

| Reporte de Franquicia,                                                                                                    | , Permisos y Licenci        | ias <sup>2</sup> n <sup>a</sup> al <sup>2</sup> n <sup>a</sup> al <sup>2</sup> n <sup>a</sup>                                                                                                    | an an an an an an an an an an an an an a                       | and and a strain and                                                                                            | an ar an an ar an ar ar ar ar ar ar ar ar ar ar ar ar ar                                                                                                    | an an an an an an an an an an an an an a           | an and a and a                              |                                         | an dan dan dan dan                                                                                              |
|----------------------------------------------------------------------------------------------------|-----------------------------|----------------------------------------------------------------------------------------------------|----------------------------------------------------------------|----------------------------------------------------------------------------------------------------|----------------------------------------------------------------------------------------------------|----------------------------------------------------|---------------------------------------------|-----------------------------------------|----------------------------------------------------------------------------------------------------|
| Mostrar Columnas V Mostra                                                                                                    | ar Registros 🔻 PDF E        | Excel CSV Copiar                                                                                                    | 2000 - 2000 - 2000<br>2000 - 2000 - 2000<br>2000 - 2000 - 2000 |                                                                                                    | an and a and a and a and                                                                                                    | ひょうしょう よう よう よう<br>ひょうしょうしょう よう よう よう              | מן מוציינה מציינה מי<br>זה מציינה מציינה מי | la sila sila sila s<br>Care sila sila s | 19 19 19 19 19 19<br>19 19 19 19 19                                                                             |
| weiten weiten weiten weiten                                                                                                    | testing the states and the  | realized realized realized                                                                                                    | היניינים היניינים היניינים                                     | realization realization realization                                                                             | and resident resident res                                                                                                    | and all all all all all all all all all al         | יאש היוניסיונש היוניסיושי היו               | ה היוליין איין אייניין אייניין אייניין  | Buscar                                                                                                    |
| Sector                                                                                                    | Apellido 1                  | Nombre 11                                                                                                    | Legajo 斗                                                       | DNI                                                                                                    | Tipo de Cargo 🗍                                                                                                    | Motivo                                             | Fecha Inicio 🗍                              | Fecha Fin 🛛 🕸                           | Observaciones 11                                                                                                |
|                                                                                                    | · •                         | 42 C                                                                                                    |                                                                |                                                                                                    |                                                                                                    |                                                    |                                             |                                         |                                                                                                    |
| Unidad de Tecnología de<br>la Información                                                                                                    | APE3                        | NOM3                                                                                                    | 333333                                                         | 33333333                                                                                                    | NODOC                                                                                                    | Justificaciones Omisión Registro - (Art.<br>3.1.1) | 2022-08-01                                  | 2022-08-01                              | Problemas de conexión. Hora de salida 17pm                                                                      |
| Unidad de Tecnología de la Información                                                                                                    | APE3                        | NOM3                                                                                                    | 333333                                                         | 3333333                                                                                                    | NODOC                                                                                                    | Licencia Ordinaria                                 | 2022-07-25                                  | 2022-07-29                              |                                                                                                    |
| <ul> <li>Unidad de Tecnología de</li> <li>la Información</li> </ul>                                                                                                    | APE3                        | NOM3                                                                                                    | 333333                                                         | 33333333                                                                                                    | NODOC                                                                                                    | Licencia Ordinaria                                 | 2022-08-01                                  | 2022-08-05                              | e                                                                                                    |
| Mostrando registros del 1 al 3                                                                                                    | 3 de un total de 3 registro | s (filtrado de un total de                                                                                                    | 16 registros)                                                  | and a start with the start of the start of the start of the start of the start of the start of the start of the | and a second and a second and a second and a second and a second and a second and a second and a second and a s                                                                                                    | and an an an an an an an an an an an an an         |                                             |                                         | and a start and a strate at the start of the start of the start of the start of the start of the start of the s |
| The state of the state of the s | a mainta mainta mainta      | material or the second second                                                                                                    | ading ading ading                                              | white many white                                                                                                | and a state of the state of the |                                                    | and many property and                       | the strength and the strength of a      | Anterior 1 Siguiente                                                                                            |
| Volver Salir                                                                                                    |                             | 1999 - 1999 - 1999 - 1999 - 1999 - 1999 - 1999 - 1999 - 1999 - 1999 - 1999 - 1999 - 1999 - 1999 - 1999 - 1999 -<br>1997 - 1997 - 1997 - 1997 - 1997 - 1997 - 1997 - 1997 - 1997 - 1997 - 1997 - 1997 - 1997 - 1997 - 1997 - 1997 -<br>1997 - 1997 - 1997 - 1997 - 1997 - 1997 - 1997 - 1997 - 1997 - 1997 - 1997 - 1997 - 1997 - 1997 - 1997 - 1997 - | aligne aligne aligne<br>aligne aligne                          |                                                                                                    | יאשי איזנראשי איזנראשי איזנר<br>איז איזנראשי איזנראשי איזנר<br>איז איזנקי איז איזנראשי איזנר                                                                                                    | こう ドラー ドラー ドラー ドラー パー<br>ショー ビュー ビット ビー ビュー ビー     |                                             |                                         | lan dan dan dan dan dan<br>Pan dan dan dan dan                                                                  |

#### 5.10. Reporte de Ausentes

Permite visualizar las ausencias de todos los empleados del sector a su cargo para un período determinado. Muestra también las franquicias registradas en el mismo período, con el fin de verificar si las ausencias están justificadas.

Se accede haciendo clic sobre el menú desplegable Licencias y posicionando luego el cursor sobre la opción Planilla de Asistencias y Franquicias -> Generar reporte de Ausentes:

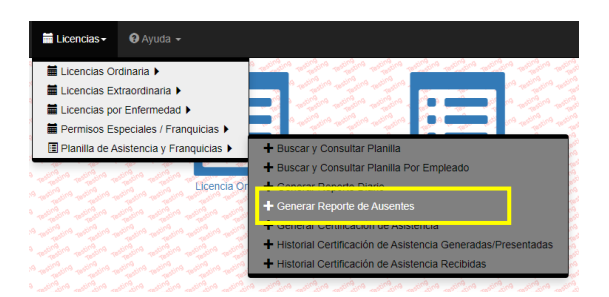

A continuación, el sistema despliega una pantalla para que el usuario ingrese los datos de búsqueda: Sector, Fecha de inicio, Fecha de fin, pudiendo optar por incluir o no todas las subáreas dependientes del sector seleccionado.

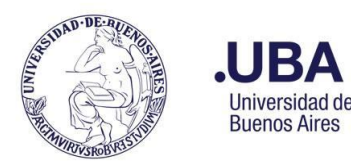

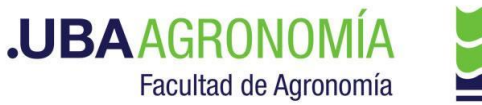

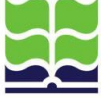

| 109 mg      |
|-------------|
| an an       |
| Price Price |
| Part Part   |
| Prise Prise |
| Prop. Prop. |
| Price Price |
| tage to the |
|             |

Si se desea consultar también todas las subáreas dependientes del sector seleccionado, se deberá tildar la opción **"También incluir al personal perteneciente a sectores que dependen del sector seleccionado".** 

El sistema despliega, en primer lugar, la tabla con los registros de franquicias registradas en el período seleccionado, ordenada por Apellido y fecha decreciente...

| and were a surply and the surply | and and a                                                            | da                                                                                                    |                                                                                                    | and the set of the set of the set | the set of the set                                                                                                    | I thenk the will                                                                                                    | 1                                                                                                    |
|----------------------------------|----------------------------------------------------------------------|----------------------------------------------------------------------------------------------------|----------------------------------------------------------------------------------------------------|----------------------------------------------------------------------------------------------------|----------------------------------------------------------------------------------------------------|----------------------------------------------------------------------------------------------------|----------------------------------------------------------------------------------------------------|
| 11 Nombre                        | t Legajo It                                                          | DNI II                                                                                                    | Tipo de Cargo                                                                                                    | It Motivo                                                                                                    | Fecha Inicio                                                                                                    | Fecha Fin                                                                                                    | Observaciones                                                                                                    |
|                                  |                                                                      |                                                                                                    |                                                                                                    |                                                                                                    |                                                                                                    |                                                                                                    |                                                                                                    |
| Nom 2                            | 2222                                                                 | 2222222                                                                                                    | NODOC                                                                                                    | Justificación Inasistencia por Razones Particulares - (Art. 5.5)                                                                                                    | 2022-05-06                                                                                                    | 2022-05-08                                                                                                    | -                                                                                                    |
| Nom 3                            | 3333                                                                 | 3333333                                                                                                    | NODOC                                                                                                    | Permiso de Salda - (Art. 7.1)                                                                                                    | 2022-05-04                                                                                                    | 2022-05-04                                                                                                    | 10                                                                                                    |
| Nom 3                            | 3333                                                                 | 3333333                                                                                                    | NODOC                                                                                                    | Justificación Inasistencia por Razones Particulares - (Art. 5.5)                                                                                                    | 2022-05-05                                                                                                    | 2022-05-05                                                                                                    |                                                                                                    |
| Nom 4                            | 4444                                                                 | 444444                                                                                                    | NODOC                                                                                                    | Licencia por Examen (Universitaria)                                                                                                    | 2022-05-06                                                                                                    | 2022-05-08                                                                                                    |                                                                                                    |
| Nom 4                            | 4444                                                                 | 444444                                                                                                    | NODOC                                                                                                    | Justificación Inasistencia por Razones Particulares - (Art. 5.5)                                                                                                    | 2022-05-02                                                                                                    | 2022-05-02                                                                                                    | -                                                                                                    |
| Nom 5                            | 55555                                                                | 5555555                                                                                                    | NODOC                                                                                                    | Licencia por Examen (Terciana)                                                                                                    | 2022-05-03                                                                                                    | 2022-05-03                                                                                                    | Carlor all all all all all all all all all al                                                                                                    |
| Nom 5                            | 55555                                                                | 5555555                                                                                                    | NODOC                                                                                                    | Licencia por Examen (Terciaria)                                                                                                    | 2022-05-04                                                                                                    | 2022-05-04                                                                                                    | -                                                                                                    |
| 200 Nom 5 200                    | 55555                                                                | 5555555                                                                                                    | innor -                                                                                                    | (Irancia nor Evamen (Terriana)                                                                                                    | 2022.05.05                                                                                                    | 2022-05-05                                                                                                    | Charles and and                                                                                                    |
|                                  | Nom 2<br>Nom 3<br>Nom 3<br>Nom 4<br>Nom 4<br>Nom 5<br>Nom 5<br>Nom 5 | Nom 2         2222           Nom 3         3333           Nom 4         4444           Nom 4         4444           Nom 5         55555           Nom 5         55555 | Nom 2         2222         2222222           Nom 3         3333         3333333           Nom 3         3333         3333333           Nom 4         4444         4444444           Nom 4         4444         4444444           Nom 5         55555         555555           Nom 5         55555         5555555 | Nom 2         2222         2222222         NODOC           Nom 3         3333         3333333         NODOC           Nom 3         3333         3333333         NODOC           Nom 4         4444         4444444         NODOC           Nom 4         4444         4444444         NODOC           Nom 5         55555         555555         NODOC           Nom 5         55555         S55555         NODOC           Nom 5         55555         S55555         NODOC                                                                                                    | Nom 2         2222         2222222         NOOCC         Justificación Inasistencia por Razones Particulares - (Art. 5.5)           Nom 3         3333         3333333         NOOCC         Permiso de Salda - (Art. 7.1)           Nom 3         3333         3333333         NOOCC         Justificación Inasistencia por Razones Particulares - (Art. 5.5)           Nom 4         4444         4444444         NOOCC         Justificación Inasistencia por Razones Particulares - (Art. 5.5)           Nom 4         4444         4444444         NOOCC         Justificación Inasistencia por Razones Particulares - (Art. 5.5)           Nom 4         4444         4444444         NOOCC         Justificación Inasistencia por Razones Particulares - (Art. 5.5)           Nom 5         55555         NOOCC         Leencia por Examen (Terciarta)           Nom 5         555555         NOOCC         Leencia por Examen (Terciarta)           Nom 5         55555         S55555         NOOCC | Nom 2         2222         2222222         NODOC         Justificación Inasistencia por Razones Particulares - (Art. 5.5)         2022-05-06           Nom 3         3333         3333333         NODOC         Permiso de Salsa - (Art. 7.1)         2022-05-06           Nom 3         3333         3333333         NODOC         Justificación Inasistencia por Razones Particulares - (Art. 5.5)         2022-05-06           Nom 4         4444         4444444         NODOC         Justificación Inasistencia por Razones Particulares - (Art. 5.5)         2022-05-06           Nom 4         44444         4000C         Lucencia por Examen (Livierstaria)         2022-05-02           Nom 4         44444         NODOC         Justificación Inasistencia por Razones Particulares - (Art. 5.5)         2022-05-02           Nom 5         555555         NODOC         Lucencia por Examen (Terciaria)         2022-05-02           Nom 5         555555         NODOC         Lucencia por Examen (Terciaria)         2022-05-02           Nom 5         555555         NODOC         Lucencia por Examen (Terciaria)         2022-05-02           Nom 5         555555         DODC         Lucencia por Examen (Terciaria)         2022-05-02 | Nom 2         2222         2222222         NODOC         Justificación Inasistencia por Razones Partoculares - (Art. 5.5)         2022-05-00         2022-05-00         2022-05-00         2022-05-00         2022-05-00         2022-05-00         2022-05-00         2022-05-00         2022-05-00         2022-05-00         2022-05-00         2022-05-00         2022-05-00         2022-05-00         2022-05-00         2022-05-00         2022-05-00         2022-05-00         2022-05-00         2022-05-00         2022-05-00         2022-05-00         2022-05-00         2022-05-00         2022-05-00         2022-05-00         2022-05-00         2022-05-00         2022-05-00         2022-05-00         2022-05-00         2022-05-00         2022-05-00         2022-05-00         2022-05-00         2022-05-00         2022-05-00         2022-05-00         2022-05-00         2022-05-00         2022-05-00         2022-05-00         2022-05-00         2022-05-00         2022-05-00         2022-05-00         2022-05-00         2022-05-00         2022-05-00         2022-05-00         2022-05-00         2022-05-00         2022-05-00         2022-05-00         2022-05-00         2022-05-00         2022-05-00         2022-05-00         2022-05-00         2022-05-00         2022-05-00         2022-05-00         2022-05-00         2022-05-00         2022-05-00         2022-05-00 |

A continuación, se despliega la tabla de ausencias, ocurridas en el período seleccionado, ordenadas por Apellido y fecha decreciente...

| A A A A A A A | Reporte de Ausentes des<br>Fenga en cuenta los sigui<br>Mostar Columnas V Mostar R | de el: 2022-05-02 al: 2022-0<br>ientes días de excepción:<br>agatros v PDF Excel CSV ( | 5-08   |         |                  |                  | Becar       |
|---------------|------------------------------------------------------------------------------------|----------------------------------------------------------------------------------------|--------|---------|------------------|------------------|-------------|
| 2 2 2 2 2     | Apellido                                                                           | A LL Nombre                                                                            | Legajo |         | Ii Tipo de Cargo | a a a li Email   | II Fecha II |
| -16           | Ape 1                                                                              | Nom 1                                                                                  | 1111   | 1111111 | NODOC            | ape1@agro.uba.ar | 2022-02-05  |
| *             | Ape 1                                                                              | Nom 1                                                                                  | 1111   | 1111111 | NODOC            | ape1@agro.uba.ar | 2022-02-05  |
| 184           | Ape 2                                                                              | Nom 2                                                                                  | 2222   | 2222222 | NODOC            | ape2@agro.uba.ar | 2022-02-06  |
| 72            | Ape 3                                                                              | Nom 3                                                                                  | 3333   | 3333333 | NODOC            | ape3@agro.uba.ar | 2022-02-05  |
| 10            | Ape 4                                                                              | Nom 4                                                                                  | 4444   | 444444  | NODOC            | ape4@agro.uba.ar | 2022-02-02  |
| 1             | Ape 4                                                                              | Nom 4                                                                                  | 4444   | 444444  | NODOC            | ape4@agro.uba.ar | 2022-02-06  |
| 101           | Ape 5                                                                              | Nom 5                                                                                  | 5555   | 5555555 | NODOC            | ape5@agro.uba.ar | 2022-02-03  |
| 8             | Ape 5                                                                              | Nom 5                                                                                  | 5555   | 5555555 | NODOC            | ape5@agro.uba.ar | 2022-02-04  |
| 8             | Ape 5                                                                              | Nom 5                                                                                  | 5555   | 5555555 | NODOC            | ape5@agro.uba.ar | 2022-02-05  |

Los renglones rosados indican ausencias sin registro de franquicia y, los amarillos, ausencias que cuentan con la franquicia correspondiente registrada en el sistema.

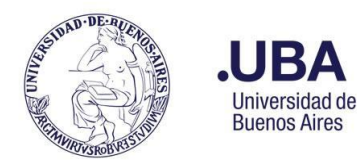

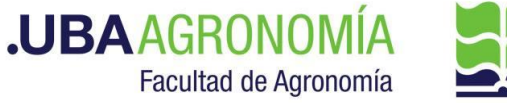

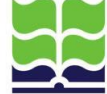

#### Certificación de Asistencia 5.11.

Esta función permite generar, completar on-line y presentar el formulario mensual de Certificación de Asistencia de los agentes relacionados jerárquicamente en forma directa con el responsable de un área.

Consta de 3 fases, todas ellas ejecutables desde el Sistema de Licencias AgroLICI:

- 1. Generación del formulario para la certificación de asistencia
- 2. Llenado del formulario para la certificación de asistencia
- 3. Presentación de la certificación de asistencia a la Dirección de Personal y Liquidación de Haberes

#### 5.11.1. Generación del formulario para la certificación de asistencia

Se accede haciendo clic sobre el menú desplegable Licencias y posicionando luego el cursor sobre la opción Planilla de Asistencias y Franquicias -> Generar Certificación de Asistencia:

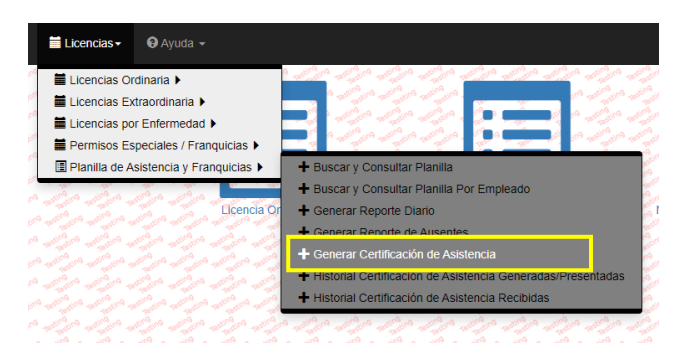

A continuación, el sistema despliega una pantalla para que el usuario ingrese el sector y el nombre del firmante. El período por certificar y el rol del firmante se despliegan automáticamente:

| Sector del firmante:         | 00                    | 100             | entres entre | an enjo  |
|------------------------------|-----------------------|-----------------|--------------|----------|
| Descripción del sector       |                       | ~               | no matino    | an 01    |
| Seleccionar periodo de Certi | ficación de           | Asistenci       | ting resting | 0119 -10 |
| May / 2023 (2023-04-18 al 2  | 023-05-17)            | V Testes        | ing          | 10 -10   |
| Seleccione el firmante:      | Testino Test          | indino restino  | ing testing  | 19 10    |
| Nombre del firmante 🗸        | Testino Test          | Testino Testino | ing testing  | 119 TO   |
| Rol del firmante:            | e restine testine tes | testing testing | ting testing | and to   |
| Consultas Directores / Jefes | Testing Test          | Testino Testino | no testino   | U0 -10   |

Ingresados estos datos, al pulsar el botón "Generar Información para la Certificación de Asistencia" el sistema desplegará un mensaje solicitando al usuario que confirme la generación del formulario con la información necesaria para la certificación, pulsando el botón verde "Generar" o bien cancele dicha acción, pulsando el botón rojo "Cerrar":

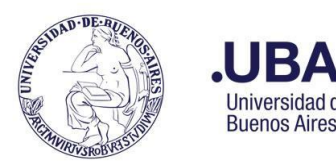

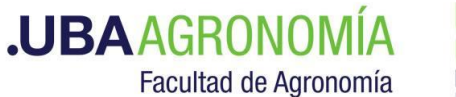

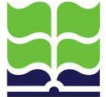

Generar Información para la Certificación de Asistencia:

¿Quiere generar la información para la Certificación de Asistencia? Si previamente generó esta información, la misma se perderá y se volverá a generar.

#### Generar Cerrar

En el caso de haber optado por la generación de la información, el sistema arrojará un mensaje informando que el proceso está en marcha y el usuario será notificado por mail cuando éste haya finalizado. De esta forma, el usuario firmante puede optar por salir del sistema para ocuparse de otras tareas y volver a ingresar más tarde, una vez completado el proceso de generación, y proceder al llenado del formulario.

Su certificación de Asistencia se está generando. Le enviaremos un mail en cuanto esté disponible para que pueda continuar con el proceso de certificación.

#### 5.11.2. Llenado del formulario para la certificación de asistencia

Una vez finalizado el proceso de generación de la información para la certificación de asistencia, el firmante recibirá en su casilla de mail el siguiente mensaje, que lo habilita a ingresar al sistema para proceder a completar el formulario para la certificación:

Ha finalizado la generación del formulario de Certificación de Asistencia correspondiente a (período de certificación).

Puede continuar con el proceso de certificación ingresando a (link de acceso al sistema)

Para proceder, se deberá volver a seleccionar la opción del menú **Planilla de Asistencias y Franquicias -> Generar Certificación de Asistencia** e ingresar el sector y nombre del certificante en los campos correspondientes. Si el proceso de generación del formulario para la certificación se completó satisfactoriamente, el sistema desplegará los siguientes botones de acción<sup>1</sup>:

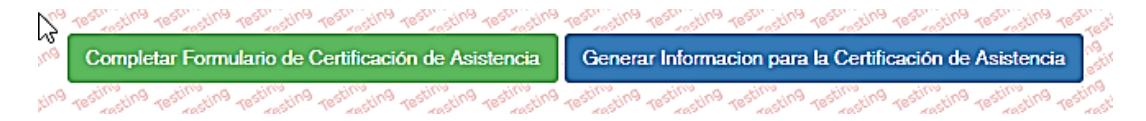

- **Completar Formulario de Certificación de Asistencia (botón verde):** pulsando este botón se accede al formulario correspondiente para proceder a la certificación mensual.
- Generar Información para la Certificación de Asistencia (botón azul): pulsando este botón el sistema procede a <u>reiniciar todo el proceso de generación del formulario</u>, tal cual lo descripto en el punto 5.11.1. En este caso, el sistema desplegará previamente un mensaje solicitando al usuario que confirme o no dicha acción.

<sup>&</sup>lt;sup>1</sup> Estos botones no estarán visibles si el proceso de generación del formulario para la certificación no hubiere finalizado.

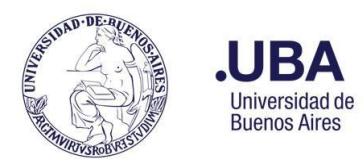

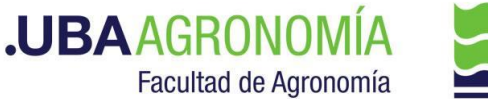

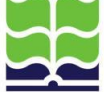

Seleccionada la acción de **Completar Formulario de Certificación de Asistencia**, el sistema despliega el formulario donde consta la siguiente información de cada empleado bajo su cargo directo: apellido, nombre, DNI, tipo de cargo (docente, nodocente, autoridad), dedicación mensual que le corresponde cumplir, horas extras mensuales autorizadas (si las tuviera), total de horas reales trabajadas en el período (obtenidas de la registración diaria de asistencia) y cantidad de días trabajados más de 12 hs.

En el encabezamiento del reporte, se visualizan los posibles días de excepción ocurridos en el período a certificar, tales como feriados, asuetos, impedimentos en el registro de asistencia por problemas técnicos, etc. y los días hábiles del período, datos que deberán haber sido precargados por la Dirección de Personal, con el fin de tenerlos en consideración al momento de la certificación.

Este formulario contiene tanto el personal docente como nodocente que el certificante tenga a su cargo.

| a the the the the the the | and a start at a st                     | na una una una                         | - and we want we work a                                                                                                    | 1. v                                     | a share a share a share a                  | and al and al and al and              | 1. 1. 1. 1. 1. 1. 1. 1. 1. 1. 1. 1. 1. 1 | and seland al and                      | aligh aligh aligh al                  | and stand at    |
|---------------------------|-----------------------------------------|----------------------------------------|----------------------------------------------------------------------------------------------------|------------------------------------------|--------------------------------------------|---------------------------------------|------------------------------------------|----------------------------------------|---------------------------------------|-----------------|
| Certificación de As       | istencia - Cátedra                      |                                        | - Periodo: May /                                                                                                    | 2023 (del: 2023-04-18                    | 3 al: 2023-05-17)                          | and a strand and and and and          | and and a star a                         | Con and and a                          | a share and a share a                 | and when a      |
| Firmante: Nomb            | re del firmante                         | and a set                              | an work we want to we want to                                                                                                    |                                          |                                            | and a share a share                   | and an a share                           | and a good and good                    | and a star at star at                 | ward we ward we |
| Tenga en cuenta k         | os siguientes dias d                    | e excepción:                           |                                                                                                    | C 4 C 4 C 4 J                            | 0 - 5 - 5 - 5 - 5 - 5 - 5 - 5 - 5 - 5 -    | C + C + C + C + C                     |                                          |                                        |                                       | CA CA I         |
| 01 / Main / dia dala      | rabaiadar )                             | the state of the state of the state    | and and the set of the set of the | 1 + 1 + 1 + 1 + 1 + 1 + 1 + 1 + 1 + 1 +  | A PAPAPA                                   | and a star a star a star              | 1. A. J. A. J. A. J.                     | A da a da                              | 1 1 1 1 1 1 1 1 1 1 1 1 1 1 1 1 1 1 1 | A A A           |
| Co Co Co                  | Co Co Co                                | Cr . Cr . Cr . Cr                      | For For For                                                                                                    | 60 50 50 M                               | 1 JA JA JA.                                | 10 20 20 20                           | So 50 500                                | ~~~~~~~~~~~~~~~~~~~~~~~~~~~~~~~~~~~~~~ | 10 20 100                             | En Son          |
| PAPAPA                    | CAPASAJ                                 | ~~~~~~~~~~~~~~~~~~~~~~~~~~~~~~~~~~~~~~ | allan allan allan .                                                                                                    | and and and and                          | a share and                                | and and and and                       | and and and                              | Con strong strong                      |                                       | Contra          |
| Cantidad de dias h        | abiles del periodo:                     | ~~~~~~~~~~~~~~~~~~~~~~~~~~~~~~~~~~~~~~ | son son son.                                                                                                    | 0.0000                                   | · son son son.                             | co co co co                           | 10 10 100 1                              | crice in                               | 10 10 100 1                           | co cor          |
| and and and and a         | and all and all and all                 | and all and all and all and            | all and all and all and a                                                                                                    | and and and and and and                  | on works work work works                   | and a state where where where         | and and and and a                        | Cart allar alla                        | a way a star way a star a             | and with at     |
| Parada da barra t         | 11 11 11 1                              | co so so so                            | So So So                                                                                                    | 22 04 18 -1- 2022 05 1                   | con con con                                | an an an                              | 10 10 101                                | cr 10 101                              | 10 10 101                             | Co dor de       |
| Reporte de noras t        | rabajadas de los en                     | npleados a cargo del li                | rmante desde el. 20.                                                                                                    | 23-04-18 al. 2023-03-1                   | and all all all all all all all all all al | and a strange and a strange           | and and and and and                      | and south and                          | a were and a series and and and       | and all and all |
| Mostrar Columnas *        | Mostar Registros V PC                   | F Excel CSV Coper                      | 1 1 1 1 1 1 1 1                                                                                                    | CA 4 1 4 4 4 4 4 4 4 4 4 4 4 4 4 4 4 4 4 | a star star star                           | Can a can a can                       | Sa Sar Sar S.                            | and and and and                        | and a start at at at                  | and set and set |
| and an an an an a         |                                         | and a star and and and                 |                                                                                                    |                                          |                                            | all all all all all all all all all a |                                          |                                        | Buscar:                               |                 |
| Para 10                   | 1 4 1 4 1 4 4 4 4 4 4 4 4 4 4 4 4 4 4 4 | Cara Para                              | 100000                                                                                                    | Co Co Co C                               | a da da da                                 | 10101010                              | 1 1 1 1 1 1 1                            | Calca C                                | A PARAPA                              | PAPA            |
| Apellido                  | It Nombre                               | AL DNI CO CO                           | 11 Tipo de Cargo                                                                                                    | IT Dedic, Mens.                          | A JI Ha. Ex. Asig. Men                     | Ha Trab                               | Il +/12hs A JCA                          | 11 Cumple                              | U Observacion                         | es AL           |
|                           |                                         |                                        |                                                                                                    |                                          |                                            |                                       |                                          |                                        |                                       |                 |
|                           |                                         |                                        |                                                                                                    |                                          | i                                          |                                       |                                          |                                        |                                       |                 |
| Apellido 1                | Nombre 1                                | 11111111                               | NODOC                                                                                                    | 140                                      | O Hs.                                      | 90 23:18 Hs.                          | O Hs.                                    | Si                                     | v Ver/Eduar C                         | loservezión     |
| Apellido 2                | Nombre 2                                | 22222222                               | NODOC                                                                                                    | 140                                      | 0 Hs.                                      | 157 54 24 Hs                          | OHS                                      | SI SI                                  | Ver/Edward                            | beerveckin * -  |
|                           |                                         |                                        | " at get a at get a                                                                                                    | a gara da gara da gara da ga             | 1 - 1 - 2 - 2 - 2 - 2 - 2 - 2 - 2 - 2 -    | and a start and a start and a start   | 1. 1. 1. 1. 1. 1. 1. 1. 1. 1. 1. 1. 1. 1 | 1 4                                    |                                       | 2 9 9           |
| Apellido 3                | Nombre 3                                | 3333333                                | boc                                                                                                    | 40                                       | 0 Hs.                                      | 13:10:08 Hs.                          | O MS.                                    | Si                                     | Ver/Edhar G                           | beervación      |
| Apellido 4                | Nombre 4                                | 4444444                                | DOC CONTRACTOR                                                                                                    |                                          | 0 Hs.                                      | 08 01 26 Hs.                          | 0Hs.                                     | SI                                     | Ver/Edward                            | baarvasten 👌    |
| Apellido 5                | Nombre 5                                | 55555555                               | DOC                                                                                                    | 40                                       | O Hs.                                      | 33.11.52 Hs.                          | O Hs.                                    | Si                                     | v Ver/Eduard                          | beervectón      |
| the second second second  | 11 1 11 A 11 A                          | THE A LOT A LOT A LOT A                | and a set of setting                                                                                                    | 11 A 11 A 11 A 11                        | A 11 A 11 A 11 A                           | and the second second                 | at a state of a state                    | PT 4 174                               | 1 1 1 1 1 1 1 1 1 1 1 1 1 1 1 1 1 1 1 |                 |

Formulario para ingresar la certificación de asistencia de empleados a cargo

Los días sin registro de entrada o salida (omisión de firma), no pueden ser calculados por el sistema en el total de horas trabajadas.

Para cada uno de los empleados a cargo del firmante, se deberá indicar en la columna **"Cumple"** la opción que corresponda ("Si", "No", "Parcialmente") e ingresar las observaciones que sean pertinentes. Para ello, presionar el botón azul "Ver / Editar Observación" y se abrirá una ventana para completar con texto libre. Una vez registrada la observación, salir presionando el botón "Cerrar".

Se puede consultar el detalle de las horas diarias trabajadas de un empleado, haciendo clic sobre su nro. de DNI. El sistema abre, en otra pestaña del navegador, el reporte diario de asistencia, franquicias, permisos y licencias del empleado seleccionado (en el formato descripto en el punto 5.9), **en todas las áreas en que se desempeñe el empleado**, **sin tomar en cuenta la dependencia jerárquica con el firmante.** Por ejemplo, para un docente que cumpla funciones de director de departamento y responsable de una cátedra perteneciente o no a éste, mostrará la asistencia y las franquicias, permisos y licencias registrados en ambas dependencias.

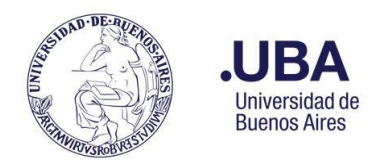

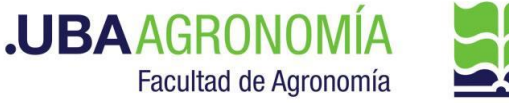

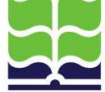

El formulario puede ser completado en una o varias sesiones. En caso de necesitar abandonar esta tarea para retomarla más tarde, se deberá salir del formulario presionando el botón "Guardar". De esta forma se preservará todo el trabajo realizado por el usuario firmante.

| 1est | Testing Testing | ting Testing | Testing<br>Testing | Testin         |
|------|-----------------|--------------|--------------------|----------------|
| es   | Guardar         | Certificar   | Salir              | resting<br>Tes |
| rest | insting resting | ting resting | restinsting        | resting        |

En contraposición, presionando el botón "Salir" el sistema arrojará un mensaje informando que, en caso de continuar con esta acción, se perderán todos los cambios ingresados en esa sesión.

#### 5.11.3. Presentación de la certificación de asistencia

Una vez completada la certificación de asistencia para todos los empleados contenidos en el formulario, se debe proceder a su envío electrónico<sup>2</sup> a la Dirección de Personal. Para ello, habiendo ingresado al formulario, se debe presionar el botón verde "Certificar". En respuesta a esta acción, el sistema arrojará un mensaje solicitando al usuario firmante que confirme o no el envío de la certificación ya que, una vez enviada no se puede volver atrás.

| quiere certifica | r? (Esta accion no tiene     |
|------------------|------------------------------|
| deshacer).       |                              |
| Se procederá a   | a guardar la certificación y |

Pulsando el botón verde "Proceder", el formulario pasa a disposición de la Dirección de Personal.

#### Consulta de certificaciones de asistencia generadas/presentadas 5.12.

Refiere a las certificaciones de asistencia realizadas por el usuario con personal a cargo.

Se accede haciendo clic sobre el menú desplegable Licencias y posicionando luego el cursor sobre la opción Planilla de Asistencias y Franquicias -> Historial Certificación de Asistencia **Generadas/Presentadas:** 

|       | 🗮 Licencias -   | 🕄 Ayuda 👻                                  |                                                                   |
|-------|-----------------|--------------------------------------------|-------------------------------------------------------------------|
| ting  | 🗮 Licencias Oi  | rdinaria 🕨                                 | <u></u>                                                           |
| atin  | Licencias Ex    | ktraordinaria 🕨                            |                                                                   |
| ine . | 🖬 Licencias po  | or Enfermedad 🕨                            |                                                                   |
| stin  | Permisos Es     | speciales / Franquicias 🕨                  | and the state of the second state of the                          |
| à     | 🔳 Planilla de A | sistencia y Franquicias 🕨                  | + Buscar y Consultar Planilla                                     |
| 200   | and and a       |                                            | + Buscar y Consultar Planilla Por Empleado                        |
|       |                 | Licencia Or                                | + Generar Reporte Diario                                          |
|       |                 |                                            | + Generar Reporte de Ausentes                                     |
|       |                 | And and a second and a second and a second | + Generar Certificación de Asistencia                             |
|       |                 | and a second and a second                  | + Historial Certificación de Asistencia Generadas/Presentadas     |
|       |                 | and the second second second               | + Historial Certificación de Asistencia Recibidas                 |
|       |                 | minus animus animus animus                 | م<br>المحمد مدهند مدهند مدهند مدهند مدهند مدهند مدهند مدهند مدهند |

<sup>&</sup>lt;sup>2</sup> Esta funcionalidad del AgroLic! reemplaza el envío de la certificación vía el Sistema SEE de expediente electrónico

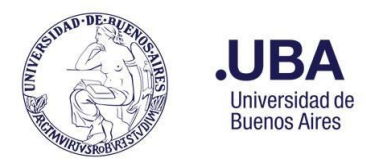

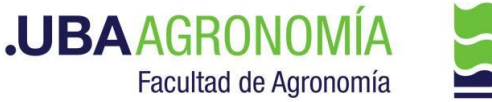

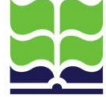

A continuación, el sistema despliega un listado con las certificaciones que el usuario haya generado y/o presentado<sup>3</sup>:

| Testin                                | sting restinging restinging restinging res      | tinging resting resting | 9 resting resting resting resting resting resting                                                        | resting testing testing testing t         | estimating testing testing testing testing | esting resting ret         | sting resting resting resting resting resting re                                           | sting<br>Testing                                                                                                    |
|---------------------------------------|-------------------------------------------------|-------------------------|----------------------------------------------------------------------------------------------------|-------------------------------------------|--------------------------------------------|----------------------------|--------------------------------------------------------------------------------------------|----------------------------------------------------------------------------------------------------|
| à .te.                                | Historial de Certificacione                     | es de Asistencia        | ting testing testing testing testing testing testing                                                     | ing resting resting resting resting       | resting resting resting resting resting    | ng resting resting re      | sting resting resting resting resting resting resting                                      | sting Testin                                                                                                    |
| Testin                                | Mostrar Columnae                                | Registree T PDE         | Excel CSV Copier Testing the                                                                             | ng resting resting resting resting r      | esting resting resting resting resting     | esting testing to          | the resting testing testing testing testing to                                             | sting no                                                                                                    |
| Test                                  | Mostral Columnas + Mostral                      | Test test               | Excel Cov Copial the testing testing test                                                                | testing testing testing testing t         | esting resting resting resting test        | ng testing testing te      | seting on the seting of the seting of the seting of the set                                | sting                                                                                                    |
| Testin                                | ating testing testing testing testing test      | testing resting resting | 9 testing testing testing testing testing test                                                           | resting testing testing to                | esting testing testing testing testing     | sting testing Bus          | scar:                                                                                      | sting<br>Testing                                                                                                    |
| a testin                              | insting resting resting resting resting re      | Sector Testing          | 19 testing testing testing testing testing testing testing testing                                       | testing testing testing testing t         | Testing resting testing testing test       | resting resting resting re | sting testing testing testing testing testing te                                           | stin9<br>Testin                                                                                                    |
| Testin                                | Sector and reactions reactions 1                | Padre I                 | Periodo                                                                                                  | Firmante                                  | Rol Firmante                               | Estado 1                   | Acción                                                                                     | Testing                                                                                                    |
| a test                                |                                                 |                         |                                                                                                    |                                           |                                            |                            |                                                                                            | restin                                                                                                    |
| Testo                                 | . Par . Par . Par . P                           |                         |                                                                                                    |                                           |                                            | 10 100 Ke                  |                                                                                            | Testing                                                                                                    |
| a test                                | Sector xxxx                                     | Decanato                | Apr / 2023 (del: 2023-03-18 al-                                                                          | Responsable                               | Consultas Directores /                     | Generada                   | [                                                                                          | Testin                                                                                                    |
|                                       |                                                 | Decanalo                |                                                                                                    |                                           |                                            | Generaua                   | Ver Certificación de Anistencia                                                            |                                                                                                    |
| Testi                                 |                                                 | Decanato                | 2023-04-17)                                                                                              | Sector xxxx                               | Jefes                                      | Generada                   | Ver Certificación de Asistencia                                                            | Testing                                                                                                    |
| Test                                  | Costor yww                                      | Decanato                | 2023-04-17)                                                                                              | Sector xxxx                               | Jefes                                      | Generada                   | Ver Certificación de Asistencia                                                            | sting<br>resting<br>resting                                                                                                    |
| Test<br>Test                          | Sector xxxx                                     | Decanato                | 2023-04-17)<br>May / 2023 (del: 2023-04-18 al: 2023-05-17)                                               | Sector xxxx<br>Responsable<br>Sector xxxx | Consultas Directores /                     | Certificada                | Ver Certificación de Asistencia                                                            | ting<br>testing<br>testing<br>testing<br>testing                                                                                                    |
| Test<br>Test<br>Test                  | Sector xxxx                                     | Decanato                | May / 2023 (del: 2023-04-18 al:<br>2023-05-17)                                                           | Sector xxxx<br>Responsable<br>Sector xxxx | Jefes<br>Consultas Directores /<br>Jefes   | Certificada                | Ver Certificación de Asistencia                                                            | sting<br>resting<br>sting<br>resting<br>resting                                                                                                    |
| Terry<br>Terry<br>Terry<br>Terry      | Sector xxxx<br>Vostrando registros del 1 al 2 d | Decanato<br>Decanato    | May / 2023 (del: 2023-04-18 al:<br>2023-05-17)                                                           | Sector xxxx<br>Responsable<br>Sector xxxx | Jefes<br>Consultas Directores /<br>Jefes   | Certificada                | Ver Certificación de Asistencia                                                            | sting<br>resting<br>tresting<br>sting<br>resting<br>sting<br>resting                                                                                                    |
| Test<br>Test<br>Test                  | Sector xxxx<br>Mostrando registros del 1 al 2 d | Decariato<br>Decariato  | May / 2023 (del: 2023-04-18 al: 2023-05-17)<br>tros                                                      | Sector xxxx Responsable Sector xxxx       | Jefes<br>Consultas Directores /<br>Jefes   | Certificada                | Ver Certificación de Asistencia                                                            | atrogano<br>atrogano<br>testino<br>atrogano<br>atrogano<br>testino<br>atrogano                                                                                                    |
| 1 1 1 1 1 1 1 1 1 1 1 1 1 1 1 1 1 1 1 | Sector xxxx<br>Mostrando registros del 1 al 2 d | Decanato<br>Decanato    | May / 2023 (del: 2023-04-18 al:<br>2023-04-17)<br>May / 2023 (del: 2023-04-18 al:<br>2023-05-17)         | Sector xxxx Responsable Sector xxxx       | Consultas Directores /<br>Jefes            | Certificada                | Ver Certificación de Asistencia<br>Ver Certificación de Asistencia<br>Anterior 1 Siguiente | ALING AND<br>ALING AND<br>ALING |
| TRACE TRACE                           | Sector xxxx<br>Mostrando registros del 1 al 2 d | Decanato<br>Decanato    | Apr / 2023 (del: 2023-04-18 al:<br>2023-04-17)<br>May / 2023 (del: 2023-04-18 al:<br>2023-05-17)<br>tros | Sector xxxx Responsable Sector xxxx       | Consultas Directores /<br>Jefes            | Certificada                | Ver Certificación de Asistencia<br>Ver Certificación de Asistencia<br>Anterior 1 Siguiente |                                                                                                    |
|                                       | Sector xxxx<br>Mostrando registros del 1 al 2 d | Decanato<br>Decanato    | April 2023-04-17)<br>May / 2023 (del: 2023-04-18 al:<br>2023-05-17)                                      | Sector xxxx Responsable Sector xxxx       | Consultas Directores /<br>Jefes            | Certificada                | Ver Certificación de Asistencia<br>Ver Certificación de Asistencia<br>Anterior 1 Siguiente |                                                                                                    |
| 1 1 1 1 1 1 1 1 1 1 1 1 1 1 1 1 1 1 1 | Sector xxxx<br>Mostrando registros del 1 al 2 d | Decanato<br>Decanato    | April 2023 (del: 2023-04-18 al:<br>2023-05-17)<br>tros                                                   | Sector xxxx Responsable Sector xxxx       | Jefes<br>Consultas Directores /<br>Jefes   | Certificada                | Ver Certificación de Asistencia<br>Ver Certificación de Asistencia<br>Anterior 1 Siguiente |                                                                                                    |

La columna "Estado" indica la fase en que se encuentra la certificación:

- **"Generada"**: el formulario fue generado y se encuentra disponible para el usuario firmante para ser completado o modificado.
- **"Certificada"**: el formulario fue generado y enviado electrónicamente a la Dirección de Personal. En esta instancia el formulario ya no puede ser modificado por el usuario firmante.

Se puede ingresar a visualizar toda certificación que se encuentre en estado "Certificada", pulsando sobre el botón **"Ver Certificación de Asistencia".** Con esta acción, se despliegan las certificaciones de todos los empleados a cargo, tal como fueron cargadas oportunamente:

|                                                          |                                                                |                                          |                                                                      |                                            |                                    |                                               |                                                                     |                                                                  |                                       | T                                                                      |
|----------------------------------------------------------|----------------------------------------------------------------|------------------------------------------|----------------------------------------------------------------------|--------------------------------------------|------------------------------------|-----------------------------------------------|---------------------------------------------------------------------|------------------------------------------------------------------|---------------------------------------|------------------------------------------------------------------------|
| - Certificación de Asistencia                            | - Departamento (nombre del dej                                 | partamento) - Periodo: May               | / 2023 (del: 2023-04-18 al: 2023                                     | 3-05-17)                                   | יתיר תיר תיר תיר תיר               | תיצי תיצי תיצי תיצי תיצי                      | シュ シュ シュ シュ シュ                                                      | תיצי תיצי תיצי תיצי תיצי                                         | やん やん しょう やり ろう                       | 201000                                                                 |
| Firmante: (nombre del ce                                 | ertificante)                                                   | 191911111111                             | 11 11 11 11 11                                                       | 1111                                       | 14 14 14 14 14                     | レット・レート リート・レート                               | 12 12 12 12 12                                                      | 14 14 14 14 14                                                   | リャーリャー リュー リュー                        | 11 11 111                                                              |
| Tenga en cuenta los siguie                               | entes días de excepción:                                       | 1 1 1 1 1 1 1 1 1 1 1 1 1 1 1 1 1 1 1    | a ser se se se se se se se se se se se se se                         | 111                                        | 10100000000000000                  | 1 1 1 1 1 1 1 1 1 1 1 1 1 1 1 1 1 1 1         | 1 1 1 1 1 1 1 1 1 1 1 1 1 1 1 1 1 1 1                               | and a series and a series                                        | Property Property.                    | Sa Ca Ca                                                               |
| 01 / May ( dia del trabajado                             | or)                                                            | 2020202020                               | 1 1 1 1 1 1 1 1 1 1 1 1 1 1 1 1 1 1 1                                | 222                                        | 20000000000                        | ا جرعی او عی او عی او عی او عی                | 1220000000000                                                       | 5 x 5 x 5 x 5 x 5 x                                              | 1 1 1 1 1 1 1 1 1 1 1 1 1 1 1 1 1 1 1 | 2020200                                                                |
| 11 11 11 11 11                                           | レイレイレイ シーフレー                                                   | 11111111                                 | 11 11 11 11 11                                                       | 2000                                       | 11 14 14 14 14                     | 11 11 11 11 11                                | 11 11 11 11 11                                                      | 15 15 15 15 15                                                   | 11 11 11 11 11.                       | 11 11 111                                                              |
| Cantidad de días hábiles d                               | tel periodo: 21                                                | リュー リュー リュー リュー リュ                       | レリー リント リート・トレート                                                     | 2000                                       | リャーリー レリー レット                      | ヘット・レート・レート・                                  | しょう りょう りょう しょう しょう                                                 | ヘゥ・トゥ・トゥ・トゥ・トゥ・                                                  | リャーリー レット リート・                        | リット リート リート                                                            |
| a de la de de la de                                      | シーション・ション・ション・ション・ション・ション・                                     | 19 19 19 19 19 19 19                     | ひょうしゃ ゆうさ ゆうさ ゆうさ ゆうき                                                | 22                                         |                                    | aller aller aller aller aller a               | י איציע איציע איציע איציע איציע<br>היאת היאת היא היאת היאת          | リシャ・シント リント リント リント・                                             | and and an and a store and a          | the states                                                             |
| 202000000                                                | a sea sea sea sea sea.                                         | 20 20 20 20 20                           | an on on on on                                                       | So in                                      | 10 10 10 10 10                     | 12 22 22 22 22                                | 10 10 00 00 00                                                      | 12 12 12 12 AN                                                   | 10 20 20 20 20                        | 12 12 1200                                                             |
| Reporte de horas trabajad                                | as de los empleados a cargo del fir                            | rmante desde el: 2023-04-18 a            | al: 2023-05-17                                                       | rara                                       | イトトトトトトトトトト                        | レッシュ シュ ション                                   | イトトトトトトトト                                                           | アトアリアアアア                                                         | アット・アットアットアット                         | 2000000                                                                |
| Mostrar Columnas 🔹 Mostrar Re                            | gistos + PDF Excel CSV Copier                                  | 1. 1. 1. 1. 1.                           | in the the the the the                                               | 10-10-                                     | -2-2-2-2-2-2-                      | 19-19-19-19-19-19-                            | 10-10-10-10-10-                                                     | 14 14 14 14 14                                                   | 20101010                              | 10 10 100 1                                                            |
| الموالي كموالي كموالي كموالي كموالي الموالي.<br>والموالي | المركب المحياك المواكن المواكب المواكب المو                    | イント リント イント イント                          | المرجم الموجم المرجم المرجم المرجم الم                               | 2000                                       |                                    |                                               |                                                                     | ر المر الى الن الى المر الى النو الى الن ال                      | at at a set of a set of a             |                                                                        |
|                                                          | the state of a state of a state                                | when the state of the section            | a da da da da da                                                     | da da                                      | ma ma ma ma ma                     | and and all a star and                        | the the the the the                                                 | the de te de de                                                  | Buscar                                |                                                                        |
| Sp. 1. 1. 1. 1. 1. 1. 1. 1. 1. 1. 1. 1. 1.               | ひんじん ちょう ちょう ちょう ちょう しょう ひょう ひょう ひょう ひょう ひょう ひょう ひょう ひょう ひょう ひ | <u>19 19 19 19 19 19</u><br>Schola 19 19 | C. C. C. C. C.                                                       | Tipo de                                    | 10-10-10-10-10-<br>20-10-10-10-10- | 13 13 13 13 13 13 13 13 13 13 13 13 13 1      | 13 13 13 13 13 13<br>V 13 13 13 13                                  | 10 10 10 10 10 10 10.<br>V 1 1 1 1 1 1 1 1 1 1 1 1 1 1 1 1 1 1 1 | 10-10-10-10-10-                       | 5-5-5-5                                                                |
| Apellido                                                 |                                                                |                                          | 11 Certificante de                                                   | Tipo de<br>L Cargo II                      | Dedic. Mens.                       | Ha. Ex. Asig. Mens.                           | Ha. Trab.                                                           | Dias Trab. de +/12hs                                             | Cumple A                              | Observaciones it                                                       |
| Apellido                                                 | AL Nombre                                                      |                                          | it, Certificante de L                                                | Tipo de<br>La Cargo II                     | Dedic. Mens. 2010.001              | Hs. Ez. Asig. Hens.                           | 2. 1. 1. 1. 1. 1. 1. 1.<br>. 1. 1. 1. 1. 1. 1. 1. 1. 1. 1. 1. 1. 1. | Dias Trab. de +/12ha                                             | Cumple 41                             | Observaciones 41                                                       |
| Apellido                                                 |                                                                |                                          | 41 Certificante de L                                                 | Tipo de<br>Cargo II                        | Dedic. Mens.                       | Ha. Ex. Asig. Mons.                           | Hs. Trab                                                            | Dias Trab. de +f12hs                                             | Cumple                                | Observaciones 11                                                       |
| Apellido 1                                               | Nombre 1                                                       | 1 DNI 2 2 2 2                            | IT, Certificante de L                                                | L Cargo II<br>NODOC                        | Dedic. Mens.                       | Ha. Ex. Asig. Mens.                           | Hs. Trab                                                            | Dias Trab. de +f12hs lit                                         | Cumple                                | Observaciones 11                                                       |
| Apellido 1<br>Apellido 1<br>Apellido 2                   | Nombre 1<br>Nombre 2                                           | DNI 2022                                 | () Certificante de L                                                 | Tipo de<br>Cargo II<br>NODOC<br>DOC        | Dedic: Mena. 11                    | He. Ex. Asig. Mens. (1)                       | Hs. Trab. 11<br>143 16 39 Hs.<br>119 34 32 Hs                       | Dias Trab. de +12hs 41<br>0 Ms.<br>0 Hs.                         | Cumple 41                             | Observaciones 11                                                       |
| Apellido<br>Apellido 1<br>Apellido 2                     | Nombre ()<br>Nombre 1<br>Nombre 2                              | DNI<br>11111111<br>22222222              | et, Certificante de L                                                | Tipo de<br>Cargo II<br>NODOC<br>DOC        | Dedic. Mens. 11                    | Ha. Ex. Asig. Mons. II                        | Ha. Trab. 11                                                        | Dias Trab. de «122n. 11                                          | Si Si                                 | Observaciones 11                                                       |
| Apellido 1<br>Apellido 1<br>Apellido 2                   | It Nombre I<br>Nombre 1<br>Nombre 2                            | DM                                       | Catedra A                                                            | Tipo de La Cargo II                        | Dedic. Mens. II                    | Hs. Ex. Asig. Mons.                           | He. Trab.                                                           | Dias Trab. de +1274s 11                                          | Cumple 11                             | Observaciones II<br>Wer Observación<br>Wer Observación                 |
| Apeilido<br>Apeilido 1<br>Apeilido 2<br>Apeilido 3       | Kontore ()<br>Nontore ()<br>Nontore 2<br>Nontore 3             | DH                                       | Certificante de L<br>Constituante de L<br>Colordina A<br>Colordina B | Tipo de<br>Cargo II<br>NOCOC<br>DOC<br>DOC | Dedic. Mens. 11                    | 116 Ex Alig Mons. (11<br>0 Hs<br>0 Hs<br>0 Hs | Hs. Trab. I'<br>143 16 39 Hs.<br>119 34 32 Hs<br>141 24 48 Hs.      | Dias Trab. de +112hs 111                                         | 51<br>Si                              | Observaciones II<br>Un Observación<br>Un Observación<br>Un Observación |

Si el botón **"Ver Observación"** está encendido, esto indica que la certificación del empleado tiene cargada alguna observación. Se debe pulsar sobre éste para verla.

<sup>&</sup>lt;sup>3</sup> A partir de junio 2023. Los períodos de certificación que no figuren en el listado significa que no fueron generados y, por ende, presentados.

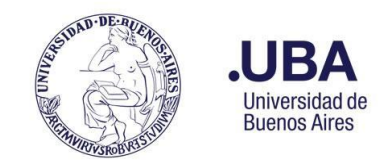

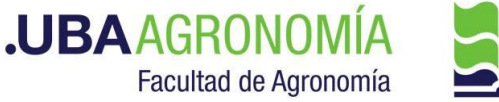

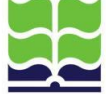

Si un empleado a cargo es a su vez certificante de un sector, se puede profundizar para ver dichas certificaciones haciendo clic sobre el nombre del sector localizado en la columna **"Certificante de"** (en el gráfico de ejemplo, los empleados Apellido 2 de la Cátedra A y Apellido3 de la Cátedra B).

Si se desea, el formulario puede ser descargado en formato PDF, pulsando sobre el botón **"Descargar PDF"** ubicado al pie del formulario.

#### 5.13. Consulta de certificaciones de asistencia recibidas

Mediante esta función, todo empleado puede consultar cómo fue certificada su asistencia, por su superior jerárquico, en determinado período.

Se accede haciendo clic sobre el menú desplegable Licencias y posicionando luego el cursor sobre la opción Planilla de Asistencias y Franquicias -> Historial Certificación de Asistencia Recibidas:

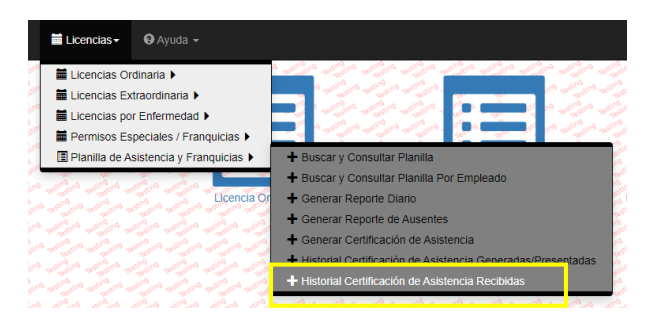

A continuación, el sistema despliega un listado con las certificaciones realizadas al usuario<sup>4</sup>:

| ting testing testing testing test  | lesting testing testing t        | lesting resting testing te | Testing Testing                          | Testiny Testiny Testing         | ting testing testing                    | resting testing testing         | sting resting resting          | no restino restino          | resting resting    |
|------------------------------------|----------------------------------|----------------------------|------------------------------------------|---------------------------------|-----------------------------------------|---------------------------------|--------------------------------|-----------------------------|--------------------|
| Historial Certifica                | ción de Asistenci                | a Recibidas                | esting Testing Testing                   | Testing Testing Testing Testing | sting resting resting .                 | resting resting resting resting | esting resting resting resting | ing resting resting         | Testing Testing    |
| Mastrar Columnan -                 | Mastrar Dagistras                |                            |                                          | Pesting resting resting         | ting resting resting                    | resting resting resting resting | gung resting resting           | ng resting resting resting. | resting resting    |
|                                    | Wostral Registros V              | PDF                        | CSV Copiai                               | Testing testing testing testing | oting resting resting                   | Testing resting resting resting | 9 resting resting resting      | eni enites eni enites eni   | osting ing osting  |
| the resting the testing test       | ng the testing testing           | lesting resting the        | sting resting                            | Testing testing testing         | ting resting resting                    | leating testing testing         | Busca                          | <u></u>                     | 9 inte             |
| aing resting testing test          | no the testing testing           | resting resting to         | esting resting                           | Testing testing testing testing | ating resting testing                   | Testing testing testing         | a taing testing testing        | ing testing testing         | Testing Testing    |
| ng ening ng meting ng              | nging restinging ting ng         | ting ng testing ing        | ting of ting ng                          | notice entrance entrance        | ng ting ng ting                         | Rol                             | ang sting ng set g             | o tinging restinging        | restinging tating  |
| Sector te and the sector           | ing a sing a sing a              | radre rating of            | ting of the of                           | ting on ting og tin             | E Firmante ter 1                        | E Firmante 1                    | Estado 11 to P                 | ACCION 10 100 100           | ting of the        |
|                                    | rost to rost                     | 10 405° 10 405° 1          | C. C. C. C. C. C. C. C. C. C. C. C. C. C | 10 K05° 10 K05° 10 K0           | A 1050 10 1050                          |                                 |                                | K0.9 K05                    | segun              |
| en . en .                          | . en: en: en                     | . en . en                  | .en                                      | n. en . en                      | 1 1 1                                   | 19                              |                                | . Phi Phi                   | 100 - 100 - 001    |
| Sector xxx                         | Padro                            | e del Sector               | Jun / 2023                               | (del: 2023-05-18 al:            | Responsable                             | Consulta                        | Certificada                    | Ver Certificación de A      | sistencia          |
|                                    | xxx                              |                            | 2023-06-1                                | 7)                              | Sector xxx                              | Directores                      |                                |                             | 19                 |
| 1                                  | 100 1 100 1 100 1                | · 10- · 10- ·              | Tes                                      | 10° 10° 10° 10°                 | 10 - 10 - 10 - 10 - 10 - 10 - 10 - 10 - | 100 1 100 0 10                  | en                             | 0 60, 0 60, 0               | Testin Testin      |
| Mostrando registros d              | el 1 al 1 de un total de         | 1 registros                | Testins Testins                          | Testing Testing Testing Testing | ting testing testing to                 | Testing Testing Testing Testing | sting testing testing          | ns testins testins          | resting testing    |
| sting resting resting resting rest | testing testing testing testing  | resting resting resting r  | asting Testing Testing                   | Testing Testing Testing Testing | sting resting resting                   | Testing Testing Testing Testing | esting testing testing testing | Anterior 1                  | Siguiente          |
| ing testing testing testing test   | resting testing testing testing  | testing resting to         | resting resting                          | resting resting resting         | ting testing testing testing            | resting resting resting resting | sting resting resting          | Testestin Te Test           | resterting Testing |
| testing testing test               | testing testing testing testing. | resting resting resting r  | esting resting                           | Testing Testing Testing Testing | sting resting resting .                 | Testing Testing Testing Testing | esting resting resting         | ing testing testing         | resting resting    |
| Volver resting rest                | nging testing testing            | restinging Testinging Te   | sting resting                            | Testing restinging resting      | ting testing testing                    | resting testing testing         | ating restinging resting       | ng restinging restinging    | resting resting    |
| 0                                  | enc enc enc                      | enic a lenic               | enir a enir                              | nie a Pair a Pair               | a Pair a Pair a C                       | nie o enie o enie               | Pair a Pair a P                | a enir a enir a             | enia a enia        |

Se puede ingresar a visualizar el detalle de la certificación que se encuentre en estado "Certificada", pulsando sobre el botón **"Ver Certificación de Asistencia"** del período que le interese consultar. Con esta acción, se despliega la certificación del usuario, tal como fue presentada oportunamente por su superior jerárquico:

<sup>&</sup>lt;sup>4</sup> A partir de junio 2023. En caso de no encontrar el período buscado, comunicar esta situación a asistencia@agro.uba.ar.

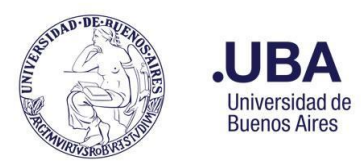

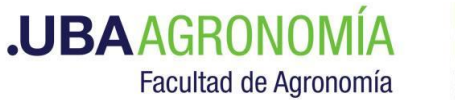

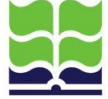

| Co 20 20 20 20 20 20                                                                                                    | aller aller aller a                       | Co - 120 - 120 - 12                                                                                             | n and a state and a                        | aller aller aller a                                                                                                    | in with with with                                                                                                    | a nation and a nation                                                                                            | aller aller aller all                                                                                                    | de altre altre altre                                                                                            |
|----------------------------------------------------------------------------------------------------|-------------------------------------------|----------------------------------------------------------------------------------------------------|--------------------------------------------|----------------------------------------------------------------------------------------------------|----------------------------------------------------------------------------------------------------|----------------------------------------------------------------------------------------------------|----------------------------------------------------------------------------------------------------|----------------------------------------------------------------------------------------------------|
| Certificación de Asistencia Sector del firm                                                                                                    | nante i =                                 | Periodo: Jun / 2023                                                                                             | (del: 2023-05-18 al: 2                     | 023-06-17)                                                                                                    |                                                                                                    | and the second second second second second second second second second second second second second second second | and and and and and and                                                                                                    | and and a straight and a                                                                                        |
| Firmante: Nombre del firmante                                                                                                    | the man and the state of the state of the | and a star and a star and a star and a star and a star and a star and a star a star a star a star a star a star | and and and and and and and and and and    | and a start of the start of the | and a start of the start of the |                                                                                                    | The state of the state of the s |                                                                                                    |
| Tenga en cuenta los siguientes días de e                                                                                                    | kcepción:                                 | 0 - 1 - 1 - 1 - 1 - 1 - 1 - 1 - 1 - 1 -                                                                         | a da da da                                 | 20 20 000                                                                                                    | 20 de 20 de 20                                                                                                    | a da da da                                                                                                    | where all an all and                                                                                                    | an wan wan wan                                                                                                  |
| 26 / May ( Feriado con fines turísticos )                                                                                                    | testing testing testing to                | and the second second second                                                                                    | and realized realized realized             | Testing testing testing to                                                                                                    | and when a sound a sound                                                                                                    | na mana mana mana                                                                                                | water and the stand water and                                                                                                    | non selano selano selano                                                                                        |
| 30 / May ( Conexión de internet intermiter                                                                                                    | nte) a secon action a                     | the outside and the second                                                                                      | to allow any or allow                      | within within within wi                                                                                                    | there are a strong as the                                                                                                    | no returne returne returne.                                                                                      | window window without with                                                                                                    | and religion religion without                                                                                   |
|                                                                                                    | and and the state of the state of the     | and a set of a set of a set of                                                                                  | and technological assistants technological | BOARD BOARD BOARD BOARD BOARD                                                                                                    | Storn recommend according to the                                                                                                    |                                                                                                    | TREASURA TREASURA TREASURA TREASURA TREASURA                                                                                                    |                                                                                                    |
| Cantidad de días hábiles del periodo: 20                                                                                                    |                                           | and a star and and and                                                                                          | and the second second                      | the star water and the start water                                                                                                    | and the start water and and and and and and and and and and                                                                                                    | and the second second second second second second second second second second second second second second second | and the state of the state of the state of the state of the state of the state of the state of the state of the                                                                                                    | and the state of the state of the state of the state of the state of the state of the state of the state of the |
| じゅんがん じょう いう いう                                                                                                    | aller aller aller a                       | 0 - 10 - 10 - 10                                                                                                | n alle alle alle                           | aller aller aller at                                                                                                    | Con allo allo allo                                                                                                    | a star star star                                                                                                 | the star star at                                                                                                    | 20 - 120 - 120                                                                                                  |
| Poporto do horos trabajadas do los ampli                                                                                                    | ades a saras del firm                     | anto dando al: 2022                                                                                             | 05 18 -1 2022 06 17                        | and a star and an and and an                                                                                                    | Con the second and                                                                                                    | a star star and                                                                                                  | and the state of all and all                                                                                                    | and and all and all all all all all all all all all al                                                          |
| Reporte de noras trabajadas de los empli                                                                                                    | eauos a cargo der inn                     | lante desde el. 2023-                                                                                           | 03-16 al. 2023-00-17                       | which which which a which and                                                                                                    | and which which which                                                                                                    | a will will will be                                                                                              | television and the and the and                                                                                                    | an wan wan wan                                                                                                  |
| Mostrar Columnas V Mostrar Registros V PDF                                                                                                    | Excel CSV Copiar                          |                                                                                                    | and realized and the second                | when when when a stranger at                                                                                                    | and the second second second                                                                                                    | the second second second                                                                                         | Tation with a strain and                                                                                                    | and a stranger and a stranger                                                                                   |
| the state of the state of the s | and and a strate of                       | and all all a series all all a                                                                                  | a water water water                        | and all and all all and all all and all a                                                                                                    | and and a share and                                                                                                    |                                                                                                    | Buscar:                                                                                                    |                                                                                                    |
| 20 00 00 00 00 00 00                                                                                                    | Por Bo Boy                                | En de de se                                                                                                    | a star and a star a                        | do do do                                                                                                    | En de de de                                                                                                    | Dias Trab. de                                                                                                    | Bo Bo Bo a                                                                                                    | 20 and and and and                                                                                              |
| Apellido 👫 Nombre It                                                                                                    | DNI                                       | Tipo de Cargo 🔰                                                                                                 | Dedic. Mens.                               | Hs. Ex. Asig. Mens. 11                                                                                                    | Hs. Trab.                                                                                                    | +/12hs                                                                                                    | Cumple                                                                                                    | Observaciones Ii                                                                                                |
|                                                                                                    |                                           |                                                                                                    |                                            |                                                                                                    |                                                                                                    |                                                                                                    |                                                                                                    |                                                                                                    |
| Apellido y Nombre del certificado                                                                                                    | Doc. del certificado                      | NODOC                                                                                                    | 140                                        | 0 Hs.                                                                                                    | 138 hs.                                                                                                    | 0 Hs.                                                                                                    | Sí                                                                                                    | Ver Observación                                                                                                 |
| Mostrando renistros del 1 el 1 de un total de 1 renistr                                                                                                    | ne the star                               | To To To To                                                                                                    | a the ates the                             | to to to a                                                                                                    | to the the th                                                                                                    | a the after after a                                                                                              | and and a street                                                                                                    | to the the the                                                                                                  |
| Phose and the end of the second second                                                                                                    | and and an and and and and and and and a  | and a star of the star of the star                                                                              | and the second second second second        |                                                                                                    |                                                                                                    | 100 - 100 - 100 - 100 - 100 - 100 - 100 - 100 - 100 - 100 - 100 - 100 - 100 - 100 - 100 - 100 - 100 - 100 - 100  |                                                                                                    | nterior 1 Siguiante                                                                                             |
| and a second a second a second a second                                                                                                    | a file a file a file                      | for a for a for a for                                                                                           | A 60 A 60 A 60 A                           |                                                                                                    | B                                                                                                    | 0.00 0.00 0.00 0.00                                                                                              | 10 m 10 m 10 m                                                                                                    | Olguiente                                                                                                    |

Si el botón **"Ver Observación"** está encendido, esto indica que la certificación del empleado tiene cargada alguna observación. Se debe pulsar sobre éste para verla.

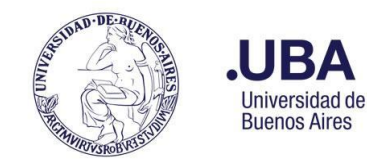

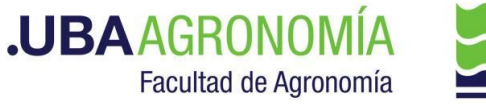

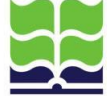

## ANEXO I

### PERMISOS ESPECIALES, FRANQUICIAS Y COMISIONES HABILITADAS PARA INFORMARLAS EN EL SISTEMA AGROLIC!

#### a) Permisos Especiales personal docente:

| Descripción                                   | Requiere<br>certificado | ¿Permite informarla con<br>anticipación? |
|-----------------------------------------------|-------------------------|------------------------------------------|
| Art. 16 dedicación exclusiva                  | No                      | Sí                                       |
| Art. 16 dedicación parcial                    | No                      | Sí                                       |
| Art. 16 dedicación semiexclusiva              | No                      | Sí                                       |
| Comisión                                      | No                      | Sí                                       |
| Licencia Matrimonio                           | Sí                      | Sí                                       |
| Licencia por Donar Sangre                     | Sí                      | Sí                                       |
| Licencia por Duelo                            | Sí                      | Sí                                       |
| Licencia por Examen                           | Sí                      | Sí                                       |
| Licencia por Paternidad                       | Sí                      | Sí                                       |
| Omisión Entrada                               | No                      | No                                       |
| Omisión Salida                                | No                      | No                                       |
| Preocupacional / Examen Higiene y Seguridad   | Sí                      | Sí                                       |
| Salida médica otorgada por Consultorio Médico | No                      | No                                       |

#### b) Permisos Especiales personal nodocente:

| Descripción                                                         | Requiere<br>certificado | ¿Permite informarla<br>con anticipación? |
|---------------------------------------------------------------------|-------------------------|------------------------------------------|
| Acto escolar / Reunión padres                                       | Sí                      | Sí                                       |
| Adaptación Escolar                                                  | Sí                      | Sí                                       |
| Atención familiar con necesidades especiales                        | Sí                      | Sí                                       |
| Comisión - (C)                                                      | No                      | Sí                                       |
| Compensación de Inasistencia - (Art. 5.4)                           | No                      | Sí                                       |
| Franquicia gremial                                                  | No                      | Sí                                       |
| Horario especial (2.2)                                              | No                      | Sí                                       |
| Horas Extraordinarias - (Art. 9.1)                                  | No                      | Sí                                       |
| Justificación Inasistencia por Razones Particulares - (Art. 5.5)    | No                      | Sí                                       |
| Justificación permiso de salida c/Certificado (Art. 7.5)            | Sí                      | Sí                                       |
| Justificaciones Falta de Puntualidad - (Art. 4.3)                   | No                      | No                                       |
| Justificaciones Falta de Puntualidad c/Certificado - (Art. 4.4)     | Sí                      | No                                       |
| Justificaciones Inasistencia sin Percepción de Haberes - (Art. 5.3) | No                      | Sí                                       |
| Justificaciones Omisión Registro - (Art. 3.1.1)                     | No                      | No                                       |
| Licencia Art. 77                                                    | No                      | Sí                                       |
| Licencia por Adopción                                               | Sí                      | Sí                                       |
| Licencia por Donar Sangre                                           | Sí                      | Sí                                       |
| Licencia por duelo                                                  | Sí                      | Sí                                       |

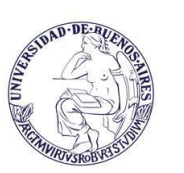

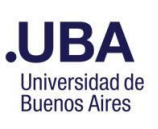

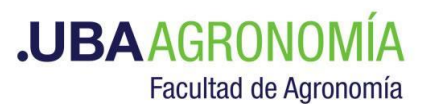

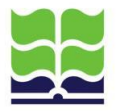

| Descripción                                     | Requiere<br>certificado | ¿Permite informarla con anticipación? |
|-------------------------------------------------|-------------------------|---------------------------------------|
| Licencia por Examen (Secundario)                | Sí                      | Sí                                    |
| Licencia por Examen (Terciaria)                 | Sí                      | Sí                                    |
| Licencia por Examen (Universitaria)             | Sí                      | Sí                                    |
| Licencia por Matrimonio                         | Sí                      | Sí                                    |
| Licencia por Matrimonio de hijo                 | Sí                      | Sí                                    |
| Licencia por Paternidad                         | Sí                      | Sí                                    |
| LIGU                                            | No                      | No                                    |
| Permiso de Salida - (Art. 7.1)                  | No                      | Sí                                    |
| Permiso de salida con compensación (7.4)        | No                      | No                                    |
| Permiso llegada tarde con compensación Art. 4.1 | No                      | No                                    |
| Por Razones de Fuerza Mayor - (Art. 14 C)       | No                      | No                                    |
| Preocupacional / Examen Higiene y Seguridad     | Sí                      | Sí                                    |
| SAD                                             | No                      | Sí                                    |
| Salida médica otorgada por Consultorio Médico   | Sí                      | No                                    |
| TAGU                                            | No                      | Sí                                    |
| Trámites Adopción                               | Sí                      | Sí                                    |